# Collabora Online - richer collaboration

## New ways to include documents

#### **Michael Meeks**

CEO

michael.meeks@collabora.com

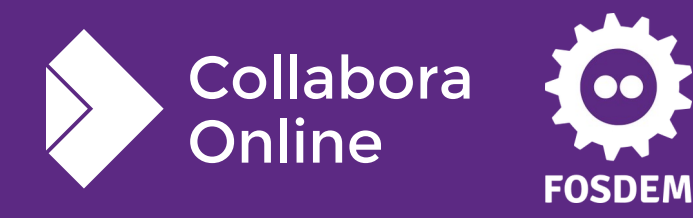

"Stand at the crossroads and look; ask for the ancient paths, ask where the good way is, and walk in it, and you will find rest for your souls..." - Jeremiah 6:16

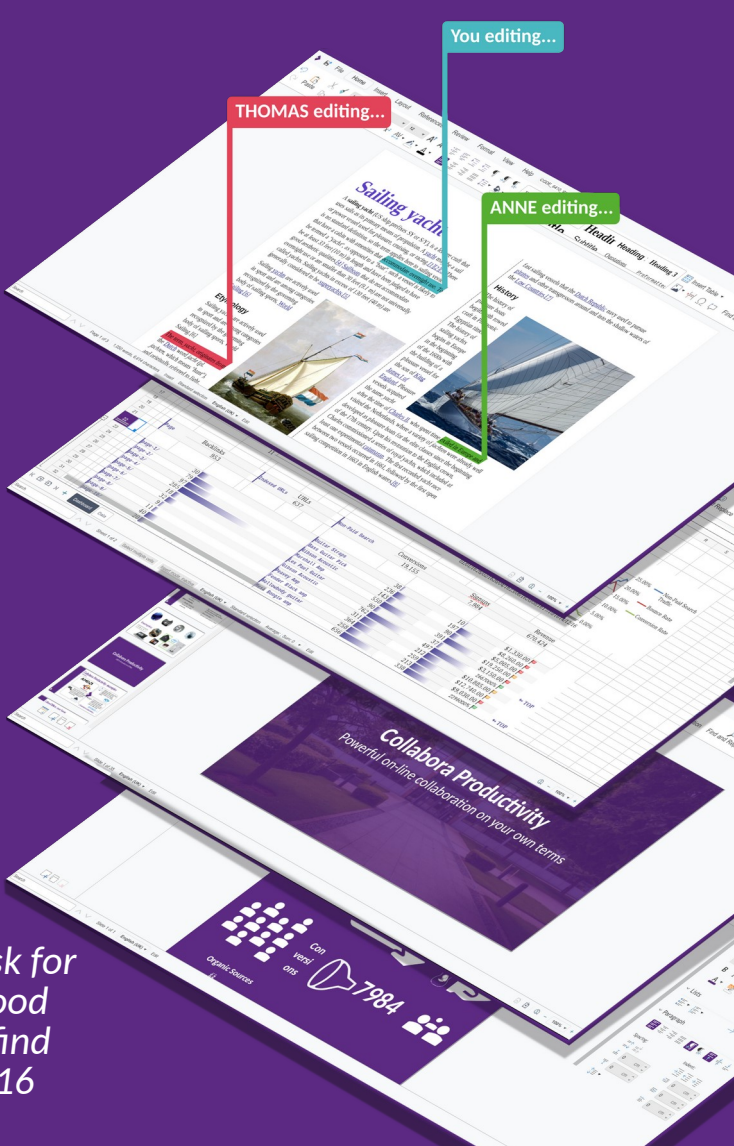

## Writer - Collaborative Text docs

| 🜔 🗟 🖄 File Home Insert Layout References Review Format Form View H | lp Recipe.odt                                                                                                    |
|--------------------------------------------------------------------|----------------------------------------------------------------------------------------------------|
| $ \begin{array}{c c c c c c c c c c c c c c c c c c c $            | Default Paragra     Body Text     Heading 1     Heading 2     Heading 3       Heading 4     Title     Subtitle     Block Quotation     Preformatter                                                                                   |
| Recipe                                                             | Ingredients                                                                                                    |
| Strawberry                                                         | <ul> <li>200g self-raising flour</li> <li>1 1/2 tsp baking powder</li> </ul>                                                                                                    |
| Vanilla                                                            | 1tbsp golden caster sugar     3 large eggs                                                                                                    |
| Pancakes                                                           | <ul> <li>25g melted butter, plus extra for<br/>cooking</li> <li>Richard Brock</li> <li>Wed, 4 Sept 2024</li> <li>Does the title look better aligned centrally?</li> </ul>                                                             |
|                                                                    | 200ml milk     vegetable oil, for cooking                                                                                                    |
|                                                                    | To serve: fruit, jam or cooked bacon<br>and maple syrup     Kichard Brock<br>Wed, 4 Sept 2024<br>Is this the correct final quantity?                                                                                                  |
|                                                                    | Preparation Naomi Obbard Wed, 4 Sept 2024                                                                                                    |
|                                                                    | <ol> <li>Mix 200g self-raising flour, 1½ tsp<br/>baking powder, 1 tbsp golden caster<br/>sugar and a pinch of salt together in a<br/>large bowl.</li> <li>Richard Brock<br/>Wed, 4 Sept 2024<br/>Good work on the picture!</li> </ol> |
|                                                                    | <ol> <li>Create a well in the centre with the<br/>back of your spoon then add 3 large<br/>eggs, 25g melted butter and 200ml<br/>milk.</li> </ol>                                                                                      |

Collabora Online

## **Calc - Collaborative Spreadsheets**

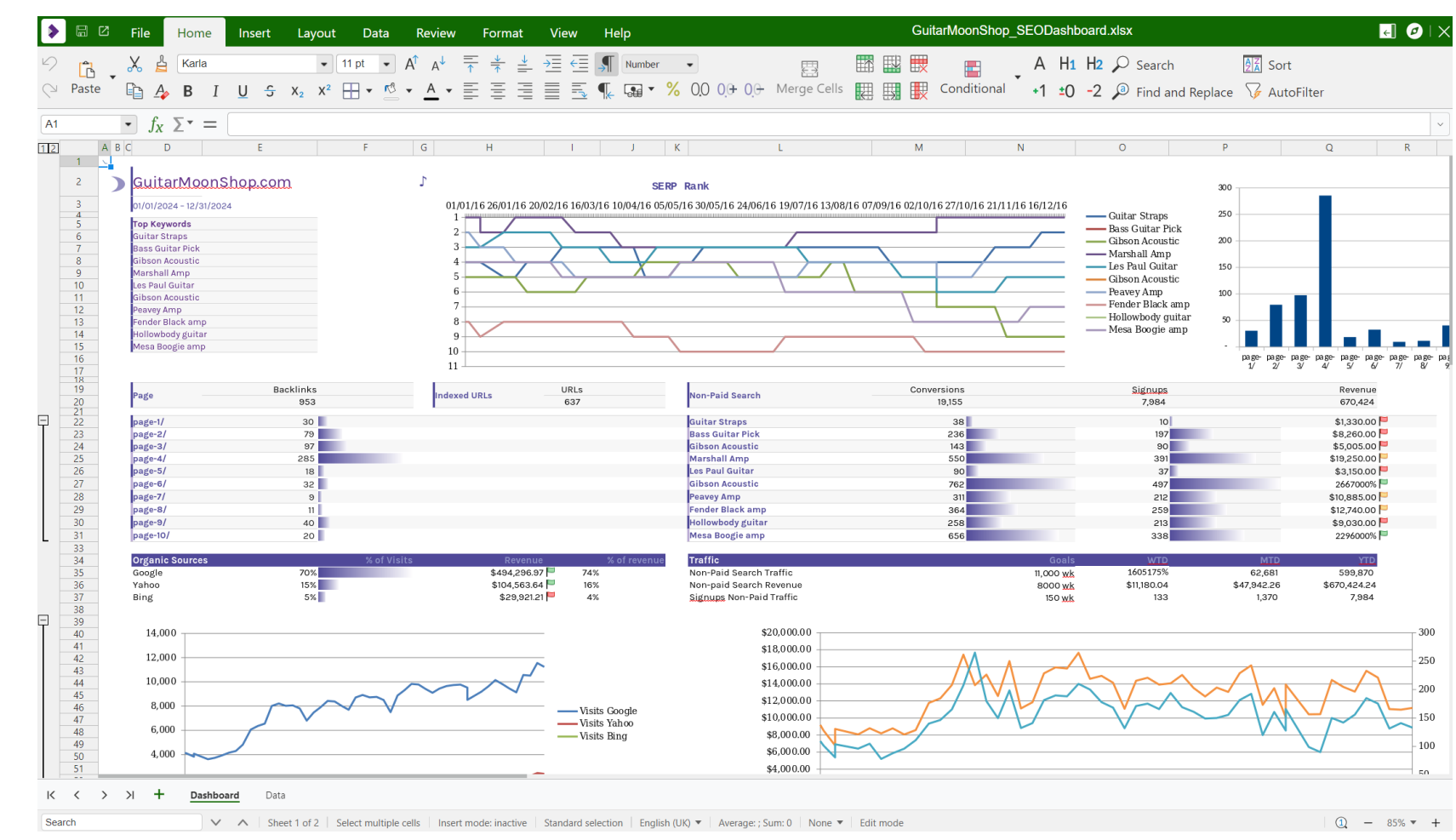

Collabora

Online

## **Impress - Collaborative Presentations**

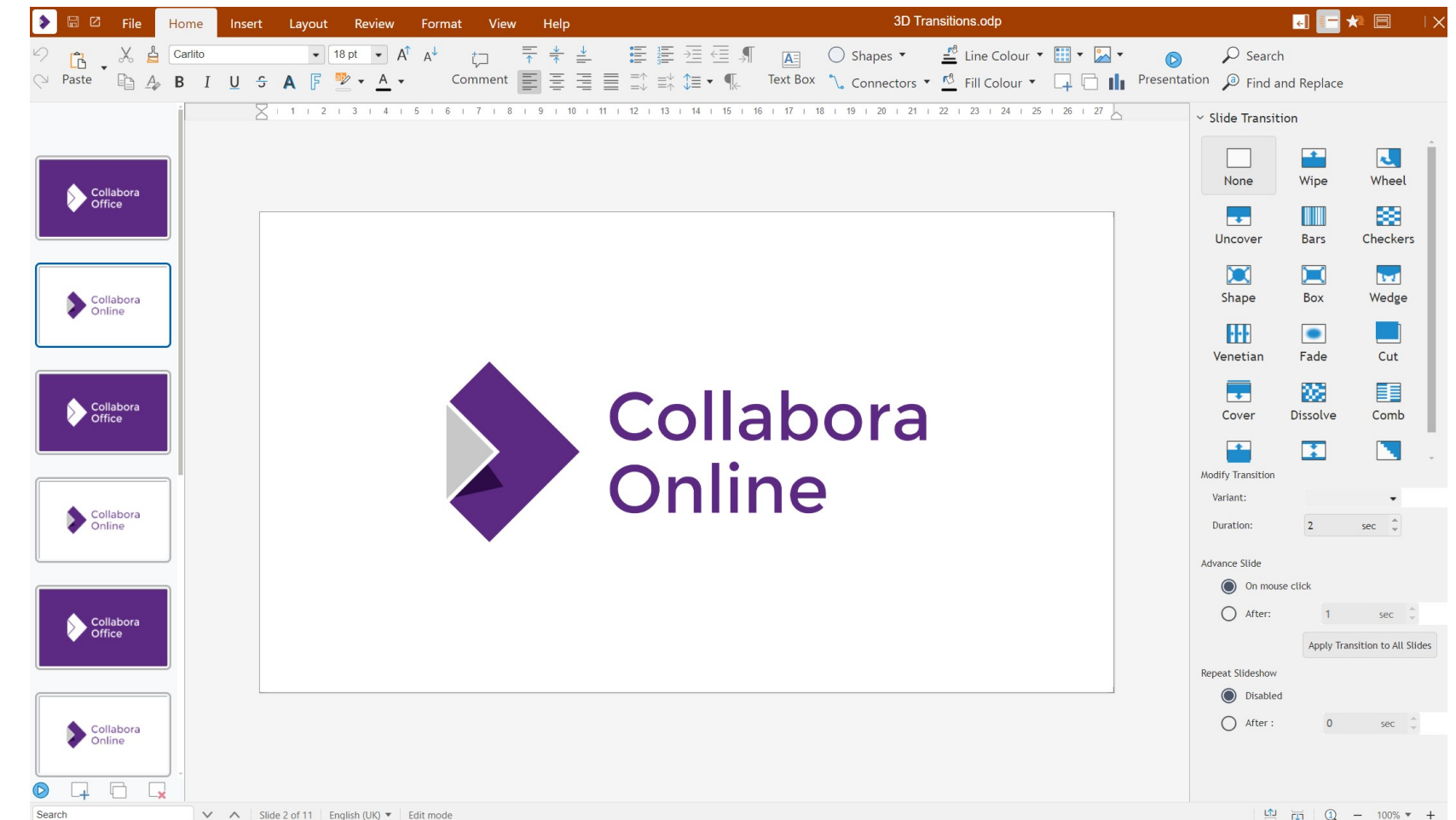

Collabora Online

🖄 📆 🛈 – 100% 🕶 +

## **Draw- Collaborative Diagramming**

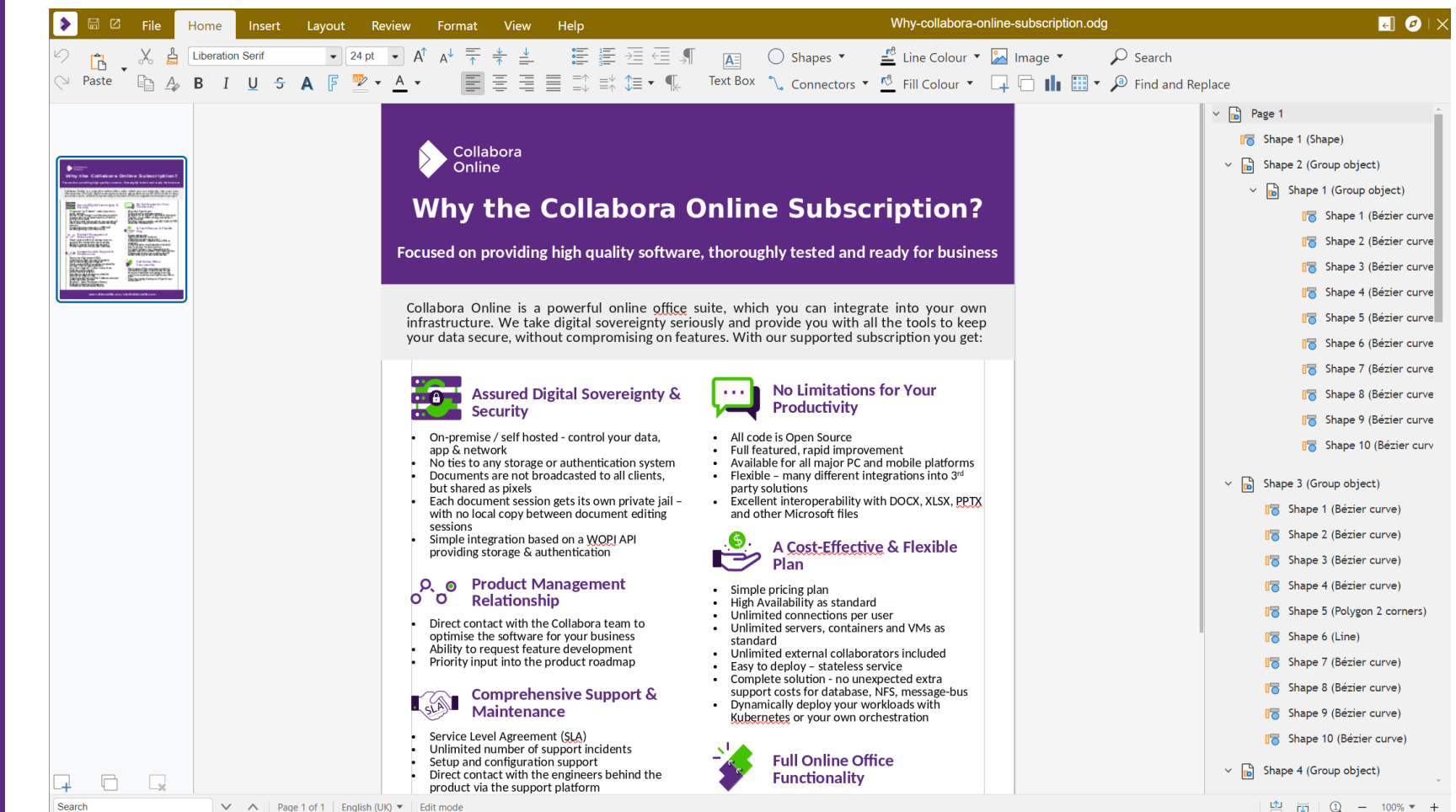

Collabora

Online

## **Collabora for Android and iOS**

#### **Re-using responsive UI**

- Either:
  - Run a WebView component on iOS/Android in your app – and collaborate
- Or
  - A fat-client / off-line app that can host the COOL server locally for editing

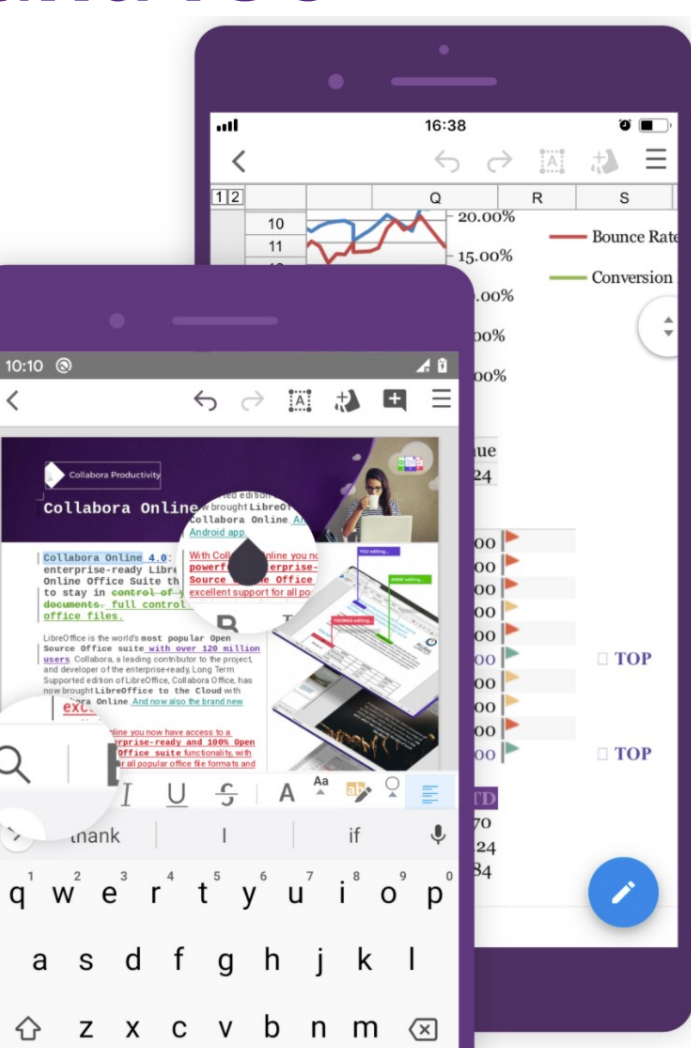

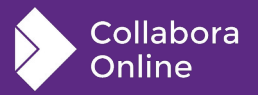

## **Traditional configuration**

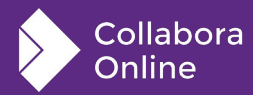

## Highly available & simply scalable

#### eg. grab our helm-chart

- Incremental / available upgrade-ability
- No extra services
- Management (eg. Kubernetes)

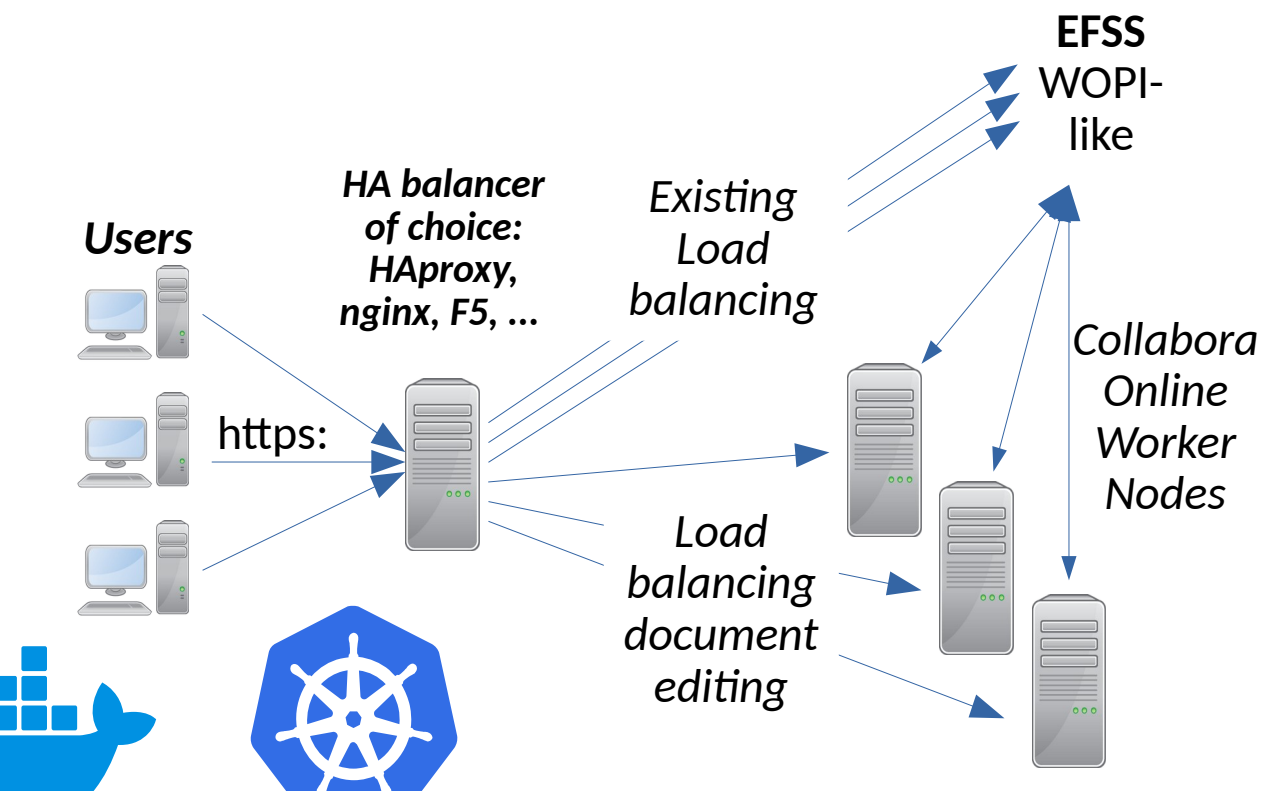

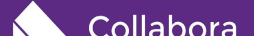

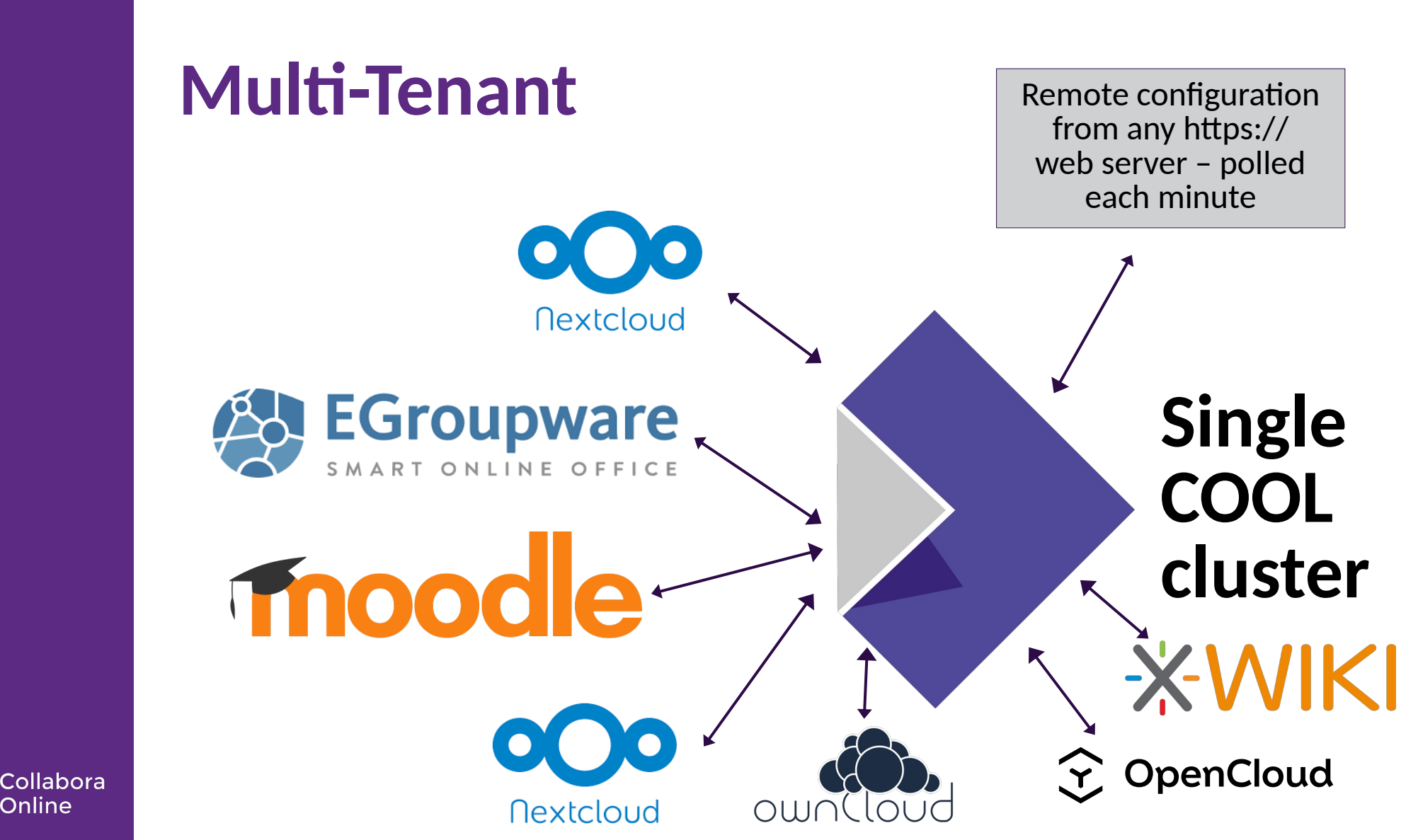

## **Recent Features**

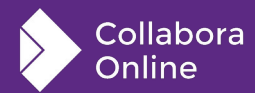

## **Automatic Documents**

## **Automatic Documents - Use Cases**

Create **multiple** documents from **one** template

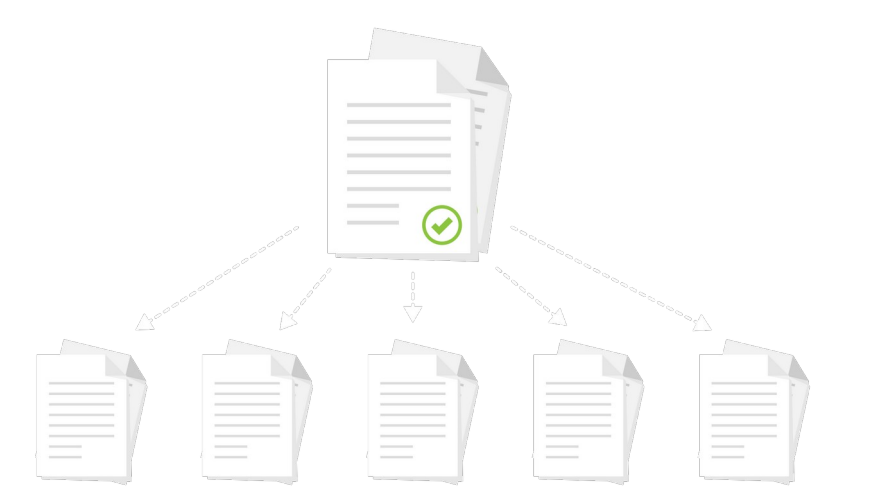

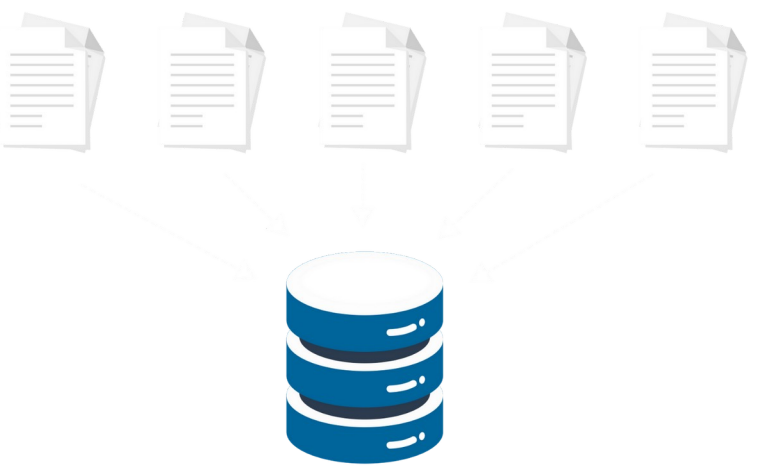

## **Collate** information from **multiple** documents

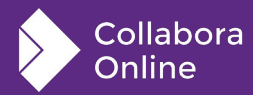

## **Automatic Documents - Scripting**

#### Write a script to:

- Link your parts database to a template
- Produce project reports with charts from time sheets
- Streamline contract and document creation

| Title:       Subject:         Subject:                                                                                                    | Properties Font<br>Tale TuT<br>Subject TuT  |
|----------------------------------------------------------------------------------------------------|---------------------------------------------|
| Contributor:<br>Coverage:<br>Identifier:<br>Publisher:<br>Relation:<br>Relation:<br>Source:<br>Type:<br>Comments:<br>Help<br>Help<br>Help<br>1<br>2<br>1<br>1<br>1<br>2<br>1<br>2<br>1<br>2<br>1<br>1<br>2<br>1<br>2<br>2<br>2<br>2<br>2<br>2<br>2<br>2<br>2<br>2<br>2<br>2<br>2                                                                                                    | Properties Font<br>Tode TxT<br>Subject TxT  |
| Coverage:         Wdensfler:         2       "Transforms": {         Relation:       3       "DocumentProperties": {         Rights:       3       "Subject ":"Subject TXT",         Source:       6       "Subject ":"Subject TXT",         6       "Coverage": "Coverage TXT",         7       "Contributor": ["Contributor1 T         7       "Coverage": "Coverage TXT",         9       "Identifier": "Identifier TXT",         9       "Identifier": "Relation TXT", "Re         10       "Publisher TXT",         11       "Relation": ["Relation TXT", "Re         12       "Rights": "Rights TXT",         13       "Source": "Source TXT",         14       "Type": "Type TXT"         15       "Description TXT"         16       }         17       }         18       N                                                                                                    | Properties Font<br>Tote TxT<br>Subject TxT  |
| denotifier:       1       {         Publisher:       2       "Transforms": {         Relation:       3       "DocumentProperties": {         Rights:       3       "Subject": "Subject TxT",         Source:       6       "Keywords": [],         Type:       7       "Contributor": ["Contributor 1T",         Twe:       9       "Identifier": "Identifier TxT",         Source:       9       "Identifier": "Identifier TxT",         Source:       10       "Publisher": ["Publisher TxT",         11       "Relation": ["Relation TxT", "Relation TxT", "Relation TxT", "Relation TxT", "Relation TxT",         12       "Rights": "Source TxT",         13       "Source: "Source TxT",         14       "Type": "Type TxT"         15       "Description": "Description TxT"         16       }         17       }         18       }                                                                                                    | Properties Font<br>Tale TuT<br>Subject TuT  |
| ublisher:       1       {<br>"Transforms": {<br>"DocumentProperties": {             "Title": "Title TxT",             "Subject": "Subject TxT",<br>"Subject": "Subject TxT",<br>"Subject": "Subject TxT",             "Subject": "Subject TxT",             "Contributor": [],             "Contributor": [],             "Twe:             "Subject             "Contributor": [],             "Twe:             "Subject             "Contributor": [],             "Belation TxT",             "Relation TxT","Relation TxT","Relation TxT","Relation:             "Source": "Source TxT",             "Source": "Source TxT",             "General             "Source": "Source TxT",             "General             "Source": "Source TxT",             "General             "Source": "Source TxT",             "Source": "Source TxT",             "Description TxT             Heip             16             ]                                                                                                    | Properties Font<br>Table TuT<br>Subject TuT |
| Petaton:       2       "Transforms": {         Rights:       3       "Title": "Title TxT",         Source:       6       "Subject": "Subject TxT",         General       Description       Cuntom Properties         Torners:       9       "Contributor": ["Contributor1 T         "Comments:       9       "Identifier": "Identifier TxT",         10       "Publisher": ["Publisher TxT","         11       "Relation": ["Relation TxT","Relation TxT","Relation TxT","         13       "Source::"Source TxT",         14       "Type": "Type TxT"         15       "Description":"Description TxT         Help       16         18       }                                                                                                    | Properties Font<br>Tote TxT<br>Subject TxT  |
| Alghts:     4     "Title":"Title TxT",     Properties of "temp2"       Source:     6     "Subject":"Subject TxT",     General Description Custom Properties       Source:     7     "Contributors":["Contributor1 T     Ttle:       7     "Contributor1":["Contributor1 T     Ttle:       8     "Coverage":"Coverage TxT",     Ttle:       9     "Identifier":"Identifier TxT",     Subject:       10     "Publisher":["Publisher TxT","     Subject:       11     "Relation":["Relation TxT","Relation TxT","     Keywords:       12     "Rights":"Type TxT"     Constructor:       13     "Source":"Source TxT",     Coverage:       14     "Type":"Type TxT"     Coverage:       15     "Description":"Description TxT     Heinflet:       16     }     Publisher:       18     }     Relation:                                                                                                    | Properties Font<br>Title TxT<br>Subject TxT |
| Source:     Subject":"Subject TxT",<br>Bource:     General     Description     Custom Pro       ype:     6     "Keywords": [],<br>"Contributor":["Contributor1 T<br>"Contributor":["Contribiter TxT",<br>9     THe:     Subject       20mments:     9     "Identifier":"Identifier TxT",<br>11     "Relation":["Relation TxT", Rel<br>12     Subject       10     "Publisher":["Publisher TxT",<br>11     "Relation":["Relation TxT", Rel<br>12     Keywords:<br>13     Contributor       13     "Source": "Source TxT",<br>14     "Type": "Type TxT"     Coverage:<br>15     Coverage:<br>16       Help     16     }     Publisher:       18     }     Relation:                                                                                                    | Title TxT<br>Subject TxT                    |
| Type:     7     "Contributor":["Contributor1 T       8     "Coverage":"Coverage TxT",     Subject       9     "Identifier":"Identifier TxT",     Subject       10     "Publisher":["Publisher TxT","R     Keywords:       11     "Relation":["Relation TxT","R     Keywords:       12     "Rights":Rights TxT",     Contributor:       13     "Source":"Source TxT",     Coverage:       14     "Type": "Type TxT"     Keywords:       15     "Description":"Description TxT     Kenther:       16     }     Publisher:       17     }     Relation:                                                                                                    | Title TxT<br>Subject TxT                    |
| Help     8     "Coverage": "Coverage TxT",<br>9     Ime:<br>"Identifier": "Identifier TxT",<br>9     Ime:<br>"Identifier": "Identifier TxT",<br>9       10     "Publisher": "Identifier TxT",<br>11     Subject:<br>12       11     "Relation": ["Publisher TxT",<br>12       12     "Rights": "Rights TxT",<br>13       13     "Source": "Source TxT",<br>14       15     "Description TxT"       16     }       17     }       18     Relation:                                                                                                    | Title TxT<br>Subject TxT                    |
| Help     9     "Identifier : Identifier (XT, suget       10     "Publisher": ["Publisher TXT", "       11     "Relation": ["Relation TXT", "Relation TXT", "Relation": ["Relation TXT", "Relation": ["Relation TXT", "Relation": ["Relation": ["Relati | Subject TxT                                 |
| 11         "Relation":["Relation TxT","Rel         Keywords:           12         "Rights":Rights TxT",         Constrbutor:           13         "Source": "Source TxT",         Coverage:           14         "Type": "Type TxT"         Coverage:           15         "Description": "Description TxT         Identifier:           16         }         Publisher:           18         }         Relation:                                                                                                    |                                             |
| 12     "Rights": "Rights TxT",     Contributor:       13     "Source": "Source TxT",     Coverage:       14     "Type": "Type TxT"     Coverage:       15     "Description": "Description TxT     Identifier:       16     }     Publisher:       17     }     Relation:                                                                                                    |                                             |
| Help         14         "Type":"Type TxT"         Coverage:           15         "Description":"Description TxT         Identifier:           16         }         Publisher:           17         }         Relation:                                                                                                    | Contributor1 TxT, Contribut                 |
| 15         "Description": "Description TxT         Identifier:           Help         16         }         Publisher:           17         }         Relation:                                                                                                    | Coverage TxT                                |
| Interpretation         Interpretation         Publisher:           17         }         Relation:                                                                                                    | Identifier TxT                              |
| 18 } Relation:                                                                                                    | Publisher TxT, Publisher2 TX                |
|                                                                                                    | Relation TxT, Relation2 TXT                 |
| Rights:                                                                                                    | Rights TxT                                  |
| Source:                                                                                                    | Source TxT                                  |
| Type:                                                                                                    | Type TxT                                    |
| Comments:                                                                                                    | Description TxT                             |

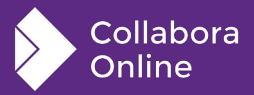

## **Automatic Documents**

| <b>&gt;</b> R Z | File            | Home Insert          | Layout       | Referen              | nces                        | Revie   | w I    | Format  | Fo      | orm            | View      | Help              | Inward-Ship-R         | eport (with form controls).doc | £ Ø   X    |             |
|-----------------|-----------------|----------------------|--------------|----------------------|-----------------------------|---------|--------|---------|---------|----------------|-----------|-------------------|-----------------------|--------------------------------|------------|-------------|
| Aa<br>Rich Text | <b>I</b> heckbo | Dropdown             | Picture Da   | <b>7</b> ]<br>ate Pi | © <mark>□</mark><br>roperti | ies     |        |         |         |                |           |                   |                       |                                |            |             |
|                 |                 | <b>Aa</b><br>Rich Te | xt C         | [<br>Lheo            | <b>/</b><br>ckb             | )OX     | (      | Dr      | op      | do             | wn        | Pictur            | re Date               | ● <b>□</b><br>Properties       |            |             |
|                 |                 | re mana Araro Ac     | ле за        |                      | I.                          |         |        | -       |         |                | 1         |                   |                       | -                              |            |             |
|                 | <u> </u>        |                      |              |                      |                             |         |        |         | PART    | A: A           | RRIVAL    | L DETAILS         |                       |                                |            |             |
|                 | Ĵ.              | Name of ship H       | IMB Endeavo  | our                  |                             |         |        |         |         |                | Port      | of arrival Po     | verty Bay             |                                |            |             |
|                 |                 | Date of arrival      | Choose a dat | te 🗸                 | Tim                         | e of a  | rrival | Click ł | nere to | enter          | Port      | arrived from      | Plymouth              |                                |            |             |
|                 | - <u>*</u>      | Name of perso        | n in charge  | <                    | 1 17401                     | Janu    | ary 2  | 025     |         | >              | Nam       | ne and address of | ship's agent in New Z | ealand                         | -          |             |
|                 | <u>*</u>        |                      | Click here t | 0                    |                             | _       |        |         | -       | -              | - CI      | lick here to e    |                       |                                |            |             |
|                 | <u>v</u>        |                      |              | Su Su                | Mo                          | Iu      | We     | Ih      | Fr      | Sa             | _         |                   |                       |                                |            |             |
|                 | <b>*</b>        | Gross register i     | lonnes       | _                    |                             |         | 1      | 2       | 3       | 4              | _         |                   |                       |                                |            |             |
|                 | <u>*</u>        | Period of stay i     | n New Zealar | nc 5                 | 6                           | 7       | 8      | 9       | 10      | 11             |           |                   |                       |                                |            |             |
|                 | <u> </u>        | IF CARRYING          | CARGO, BR    | RIE 12               | 13                          | 14      | 15     | 16      | 17      | 18             |           |                   |                       | <b>,</b>                       | • •        |             |
|                 | Û.              | 1                    |              | 19                   | 20                          | 21      | 22     | 23      | 24      | 25             |           |                   | Using                 | torm contro                    | ols to rea | nd or write |
|                 | <b>Î</b>        | 1                    |              | 26                   | 27                          | 28      | 29     | 30      | 31      |                |           |                   | 00110                 |                                |            |             |
|                 | *               |                      |              |                      |                             |         |        |         |         |                |           |                   | inform                | ation                          |            |             |
|                 | *               | LIST SUBSEO          | UENT PORT    | S OF C               | CALL V                      | літні   |        | W ZEA   |         | <b>)</b> (Plea | ase recor | rd on a sepa      |                       | Idliuii                        |            |             |
|                 | *               | Next New Zeal        | and ports    |                      |                             |         |        |         |         | (              | Esti      | imated date       |                       |                                |            |             |
|                 | *               | 1 Auckland           |              |                      |                             |         |        |         |         |                |           | 10/31/24          |                       |                                |            |             |
| Search          |                 | × ^                  | Page 1 of 3  | 592 wo               | ords, 4,40                  | 8 chara | acters | Insert  | Stan    | dard sele      | ection D  | Default 🔻 🛛 Edi   |                       |                                |            |             |

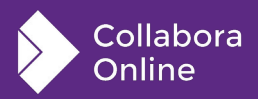

## Automatic Documents -For Your Needs

- Follows open standards
- Work with your **existing** templates
- Create DOCX, ODT, PDF...
  - Avoid accidental additions/deletions in documents with PDF export

#### OR

• Work with **editable** DOCX/ODT and pre-populated fields

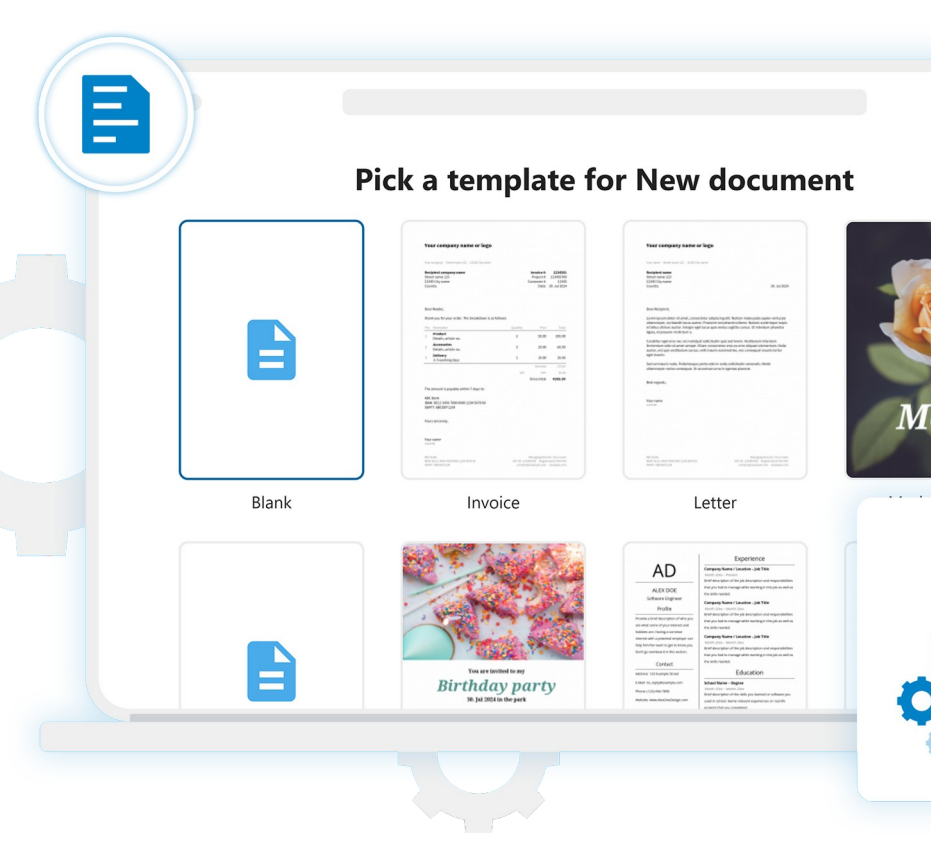

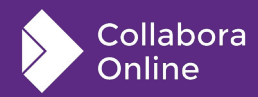

## **Automatic Documents – Intuitive Integration**

| esti<br>3<br>10.r | Pick a template for Nex | ttcloud conference                                                                                                    | 2024 ×                                                          | ×                                                                                                    |                                        |                |                 |
|-------------------|-------------------------|----------------------------------------------------------------------------------------------------|-----------------------------------------------------------------|----------------------------------------------------------------------------------------------------|----------------------------------------|----------------|-----------------|
|                   | _                       | A subscription and the second second se | Fill template fields                                            | Baujau Format Form View H                                                                                       | Nexteland a                            | onforance 2024 |                 |
|                   |                         |                                                                                                    | Name of the Organizer/Organization                              | mm Ruler                                                                                                    |                                        | Jilelence 2024 |                 |
| e t               | Blank                   | Event Permit Applicati                                                                                                    | Nextcloud                                                       | view E Status Bar Collapse Tabs Dark Mo                                                                         | de Sidebar Navigator                   |                |                 |
| rdit              |                         |                                                                                                    | Email sales@nextcloud.com                                       |                                                                                                    |                                        |                |                 |
| olders            |                         |                                                                                                    | Dhara number                                                    |                                                                                                    |                                        |                |                 |
|                   |                         |                                                                                                    | Phone number Phone number                                       |                                                                                                    |                                        |                |                 |
|                   |                         |                                                                                                    | Event Coordinator                                               | Event Permit Application                                                                                        | on Form                                |                |                 |
|                   |                         |                                                                                                    | Event Coordinator                                               | 1. Applicant Information Name of Organizer/Organizatio                                                          | n: Nextcloud                           |                |                 |
|                   |                         |                                                                                                    | Event name                                                      | Contact Information                                                                                             |                                        |                |                 |
|                   |                         |                                                                                                    | Nextcloud Conference 2024                                       | Email:<br>Phone Number:                                                                                         | sales@nextcloud.com<br>+49 1234 567890 |                |                 |
|                   |                         |                                                                                                    | Event date                                                      | Event Coordinator:                                                                                              | Jane Doe                               |                |                 |
|                   |                         |                                                                                                    |                                                                 | 2. Event Details:            Event Name: Nextcloud Confe                                                        | erence 2024                            |                |                 |
|                   |                         |                                                                                                    | Event location<br>Event location                                | 1. Applicant Information                                                                                        |                                        |                |                 |
|                   |                         |                                                                                                    | Event description                                               | Name of Organizer/Organization:                                                                                 | Nextcloud                              |                |                 |
|                   |                         |                                                                                                    | Event description                                               | Contact Information                                                                                             |                                        |                |                 |
|                   |                         |                                                                                                    | Minimum of 2 security guiards per 100 attendees                 | Email:                                                                                                    | sales@nextcloud.com                    | ,              |                 |
|                   |                         |                                                                                                    |                                                                 | Phone Number                                                                                                    | +49 1234 567890                        |                |                 |
|                   |                         |                                                                                                    | On-site communication plan established between security a staff | Event Coordinator:                                                                                              | lana Doc                               |                |                 |
|                   |                         |                                                                                                    | First aid station set up and staffed                            | Event Coordinator.                                                                                              | Jane Doe                               |                |                 |
|                   |                         |                                                                                                    |                                                                 | 2. Event Details:                                                                                               |                                        |                |                 |
|                   |                         | Į į                                                                                                    |                                                                 | Event Name: Nextcloud Conference                                                                                | 2024                                   | J              |                 |
|                   |                         |                                                                                                    | Search 		 Page 1 of 2                                           | Event Date: Click here to enter text 184 words, 1,169 characters   Insert   Standard selection   German (German | ту) <b>*</b>                           |                | ^ × Q − 100%* + |
| hora              |                         |                                                                                                    |                                                                 |                                                                                                    |                                        |                |                 |

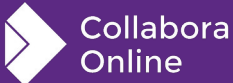

#### **Automatic Documents -Powerful Output** Create charts from documents

Collabora

Online

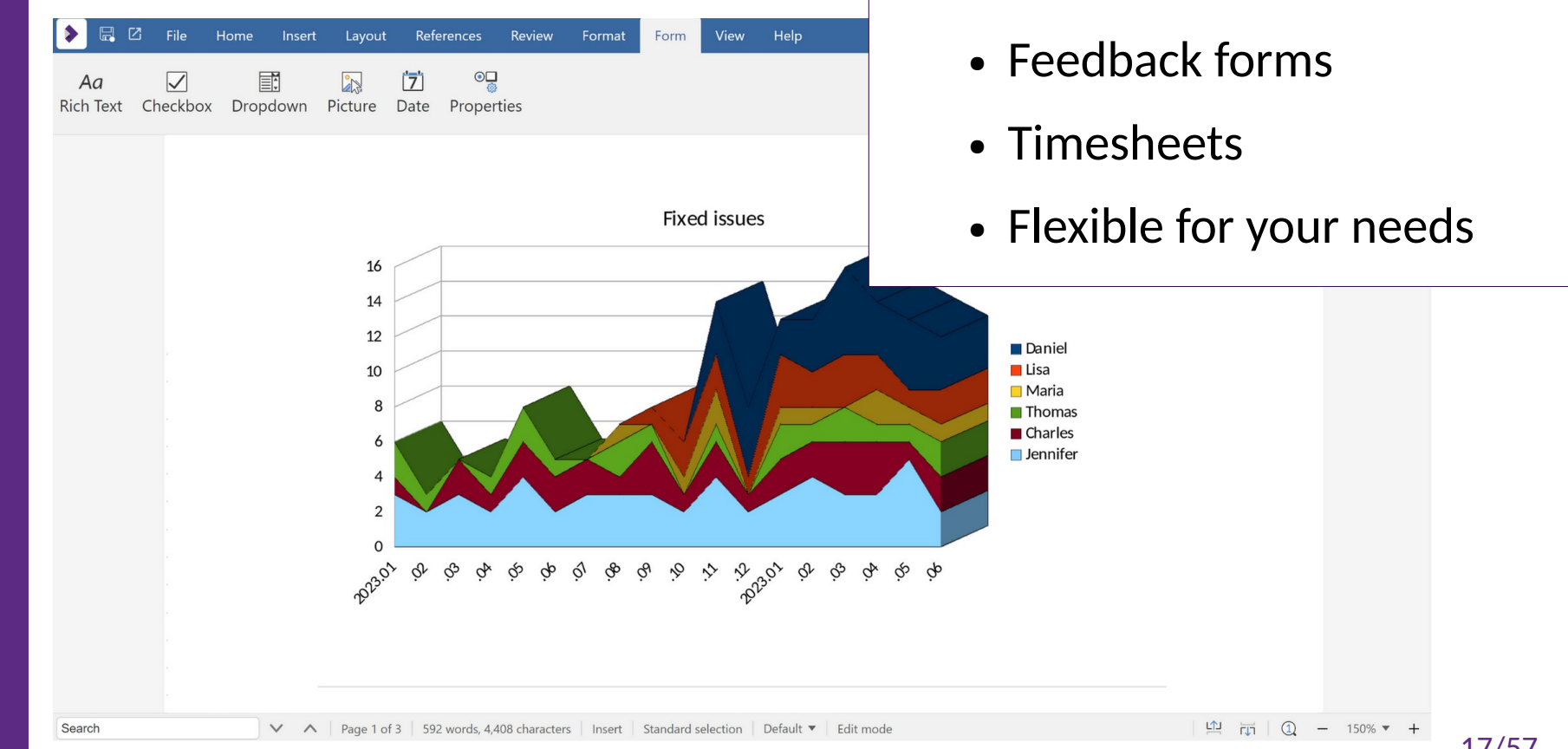

17/57

## **AutoText**

## **Autotext**

Choose from a database of text

- eg. Hospital prescriptions
- eg. School report fragments
- eg. Standardised letters

Full power in your browser

- Graphics
- Tables
- Fields

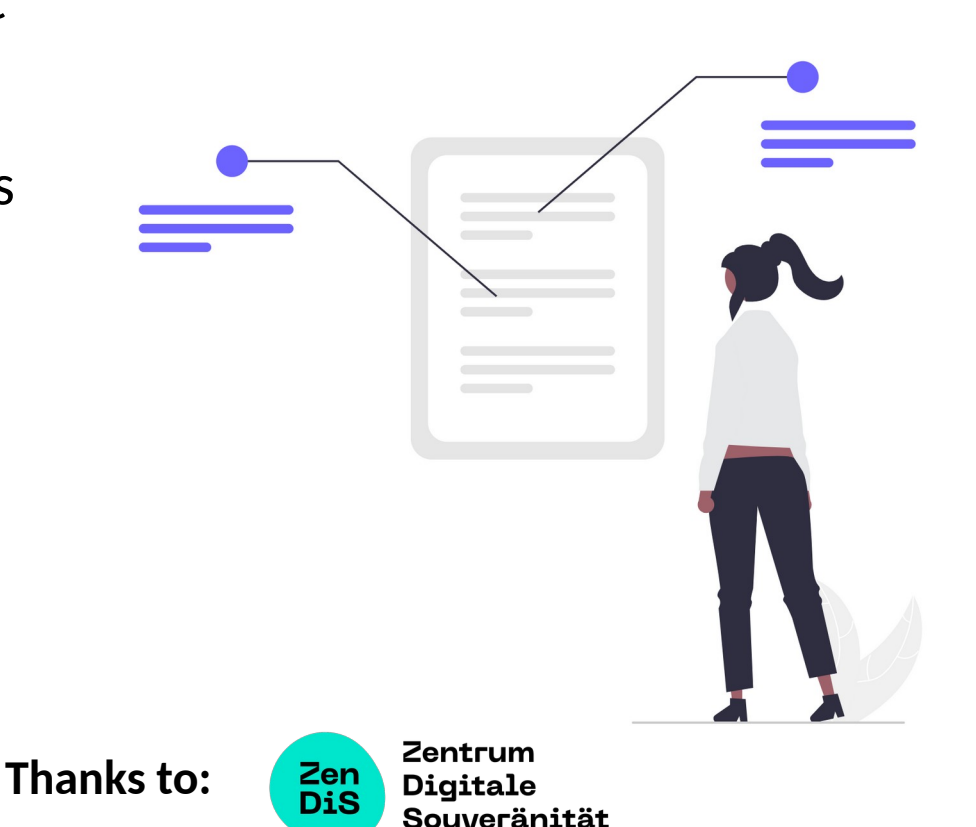

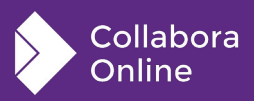

## **Autotext**

- New Setting page to configure and manage these presets, served by Collabora Online and integrated in the host servers UI
- Settings (like dark mode, status bar on/off, spelling on/off) can be stored with this instead
  - Settings will "follow the user" if logging in from another place or browser

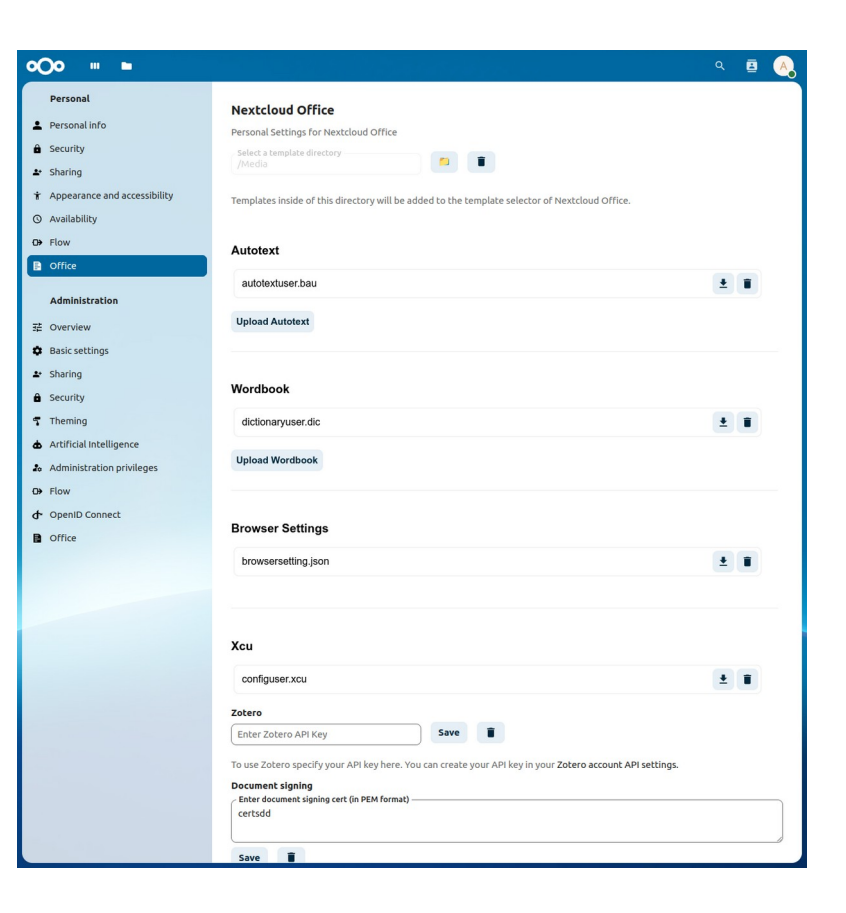

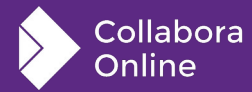

## **User Dictionaries**

- 1. Collabora's Commitment to Innovation : Innovation is the lifeblood of Collabora Online. Through continuous research and development, Collabora remains at the forefront of technological advancements, driving forwardthinking solutions that anticipate and address the evolving needs of users and partners such as **ZenDiS**

- Using the same mechanism
- Easy customisation of user dictionaries

|                            | _   |                       |
|----------------------------|-----|-----------------------|
| Zend Is                    |     |                       |
| Zen Dis                    |     |                       |
| Zends                      |     |                       |
| Zend's                     |     |                       |
| Zen-dis                    |     |                       |
| Zend-is                    |     |                       |
| lanore                     |     |                       |
| Ignore All                 |     |                       |
| Add to Dictionary          | •   | List of Ignored Words |
| Check Spelling             |     | English_GB.dic        |
|                            | -6  | standard.dic          |
| Set Language for Selection | - 1 |                       |
| Set Language for Paragraph | •   |                       |

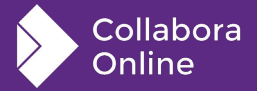

## **Comment Updates**

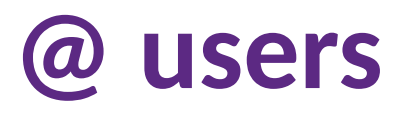

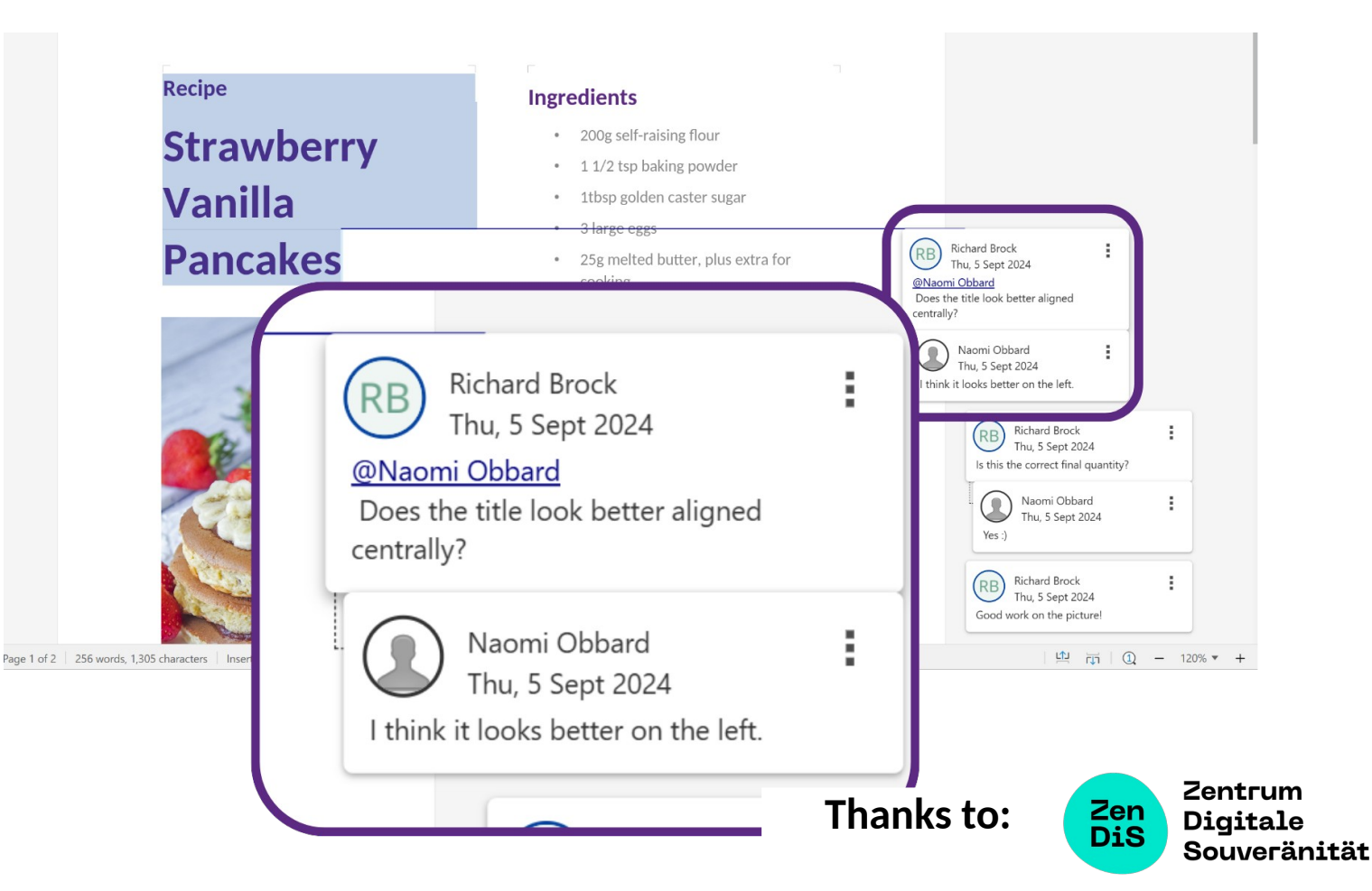

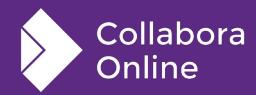

## **Full-width comments**

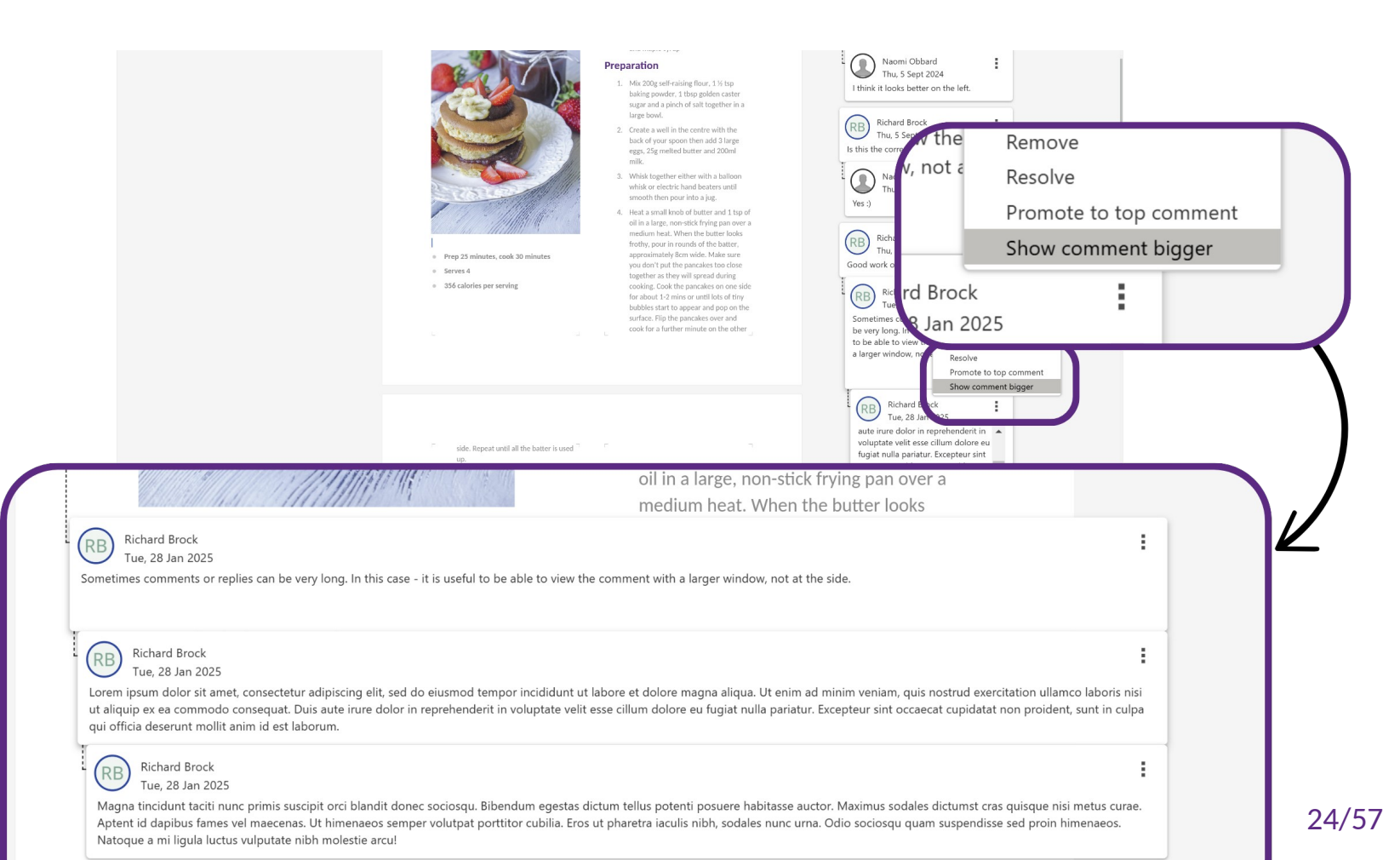

Collabora Online

## **Nested Replies**

Home

## Comment permissions in writer.

🕨 🗟 🖾 File

🖓 💼 🚬 💑 🛓 Carlito

## **Delete own** comments only

**Thanks to OSI!** 

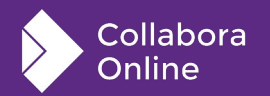

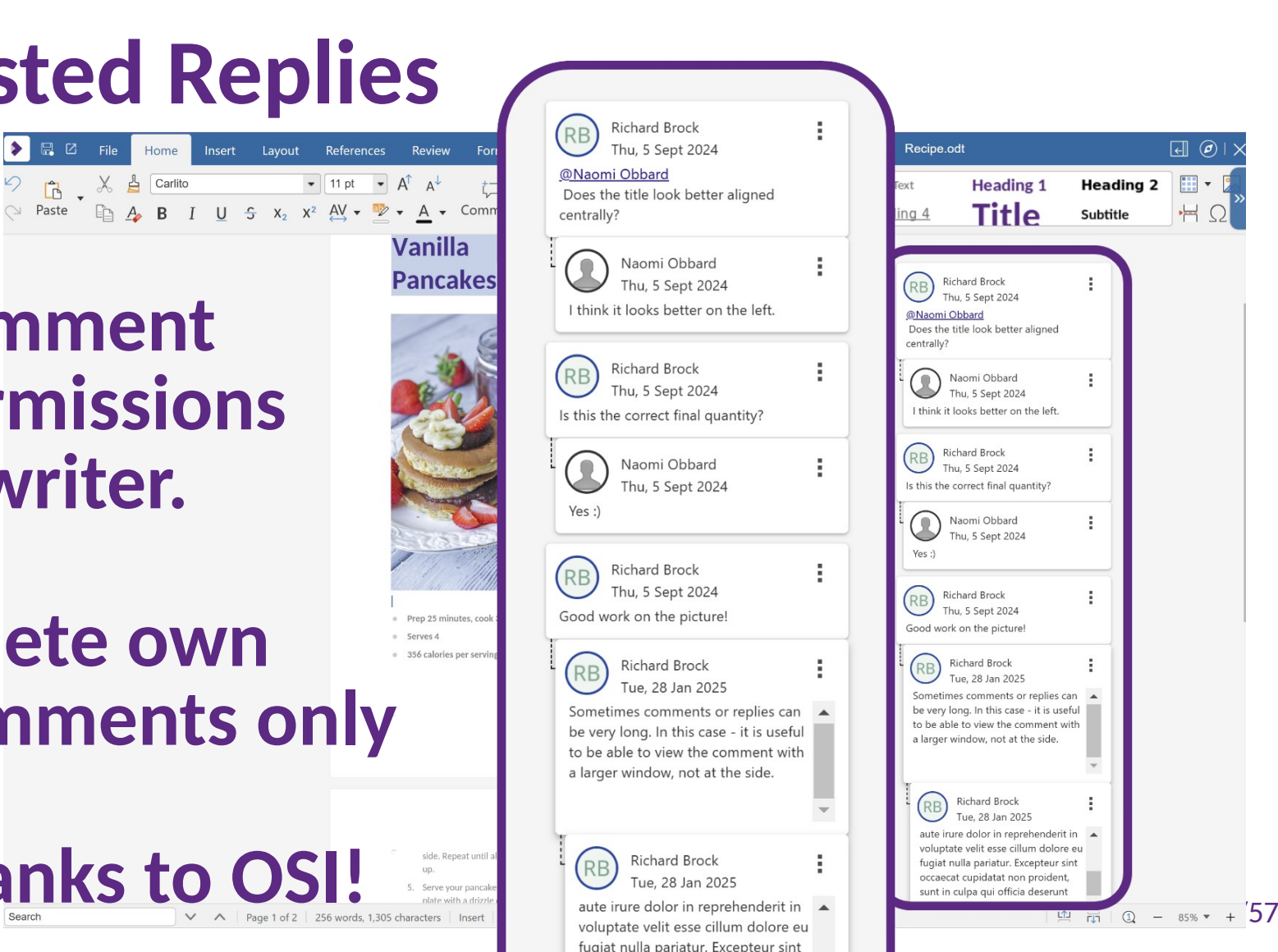

## **More integrations**

## Integrating with WordPress

#### **Easy to install WordPress plugins:**

- Install plugin: <u>https://wordpress.org/plugins/collabora-online/</u>
- Upload document, and add a "block" to your page to collaborate

| 🕅 🍪 Collabora Online 📌 Edit site 😋 21 | 📮 0 🕂 New 🖉 Edit Post                                                                                                    | Howdy, hub 🕅 🔍 Debug | 6 | 🚯 🚳 Colla                                                                                                    | bora Online 🍃 | 🔊 Edit site                | 😋 21  🛡        | 0 🕂 New        | 🖉 Edit Post                  |               |       |                     |          | How                  |
|---------------------------------------|----------------------------------------------------------------------------------------------------|----------------------|---|----------------------------------------------------------------------------------------------------|---------------|----------------------------|----------------|----------------|------------------------------|---------------|-------|---------------------|----------|----------------------|
| Collabora Online                      |                                                                                                    | Sample Page          |   | 6                                                                                                    | ile Home      | Insert L                   | .ayout Re      | view Format    | View He                      | p             | Guita | rmoonshopmodels.odp |          | € €                  |
|                                       |                                                                                                    |                      |   | Paste                                                                                                    | × 4<br>• A    | Liberation S<br><b>B</b> I | Sans<br>U_ S ♪ | • 18 p         | A ·                          | Comment       | ₩ ¥ ¥ | ┋┋콜፭╕<br>┋┇╬╬┰╉     | Text Box | Shapes •<br>Connecto |
|                                       | Hello world!<br>Sep 26, 2024 — by hub in Uncategorized                                                                                |                      |   | Guitar Maan Shaa<br>New Guitar Mados                                                                                                    |               |                            |                |                |                              |               |       |                     |          |                      |
|                                       | Welcome to WordPress. This is your first post. Edit or delete it, then start<br>writing<br>Attachment "Guitarmoonshopmodels.odp" Edit |                      |   | Forder Statesteen<br>- Handreich Handler<br>- Handreich Handler<br>- Handler<br>- Han |               |                            | Guit<br>New    | arM<br>Guita   | l <mark>oon</mark><br>ar Moo | Shop.<br>dels | com   |                     |          |                      |
|                                       |                                                                                                    |                      |   |                                                                                                    | G Q           |                            | Slide 1        | of 6 English / | IK) - Edit mor               | le.           |       |                     |          |                      |

## **Drupal integration**

| 🔇 Back to si   | te 📕 Manag | je ★ Shortcuts         | s 👤 hub       |       |             |              |            |                     |        |            |         | 👃 Ann                          | ouncements                           | 5 💉 E |
|----------------|------------|------------------------|---------------|-------|-------------|--------------|------------|---------------------|--------|------------|---------|--------------------------------|--------------------------------------|-------|
| <u>Content</u> | Structure  | 🔦 Appearance           | Extend        | 🔧 Co  | nfiguration | People       | .11        | Reports             | 🛛 Help |            |         |                                |                                      |       |
| Media          | a name     |                        | Type          | any - | ~           | Published st | atus<br>~  | Language<br>- Any - |        |            |         | ~                              | Filter                               |       |
|                | Thumbnail  | Media name             |               | Ŧ     | Туре        | Ŧ            | Author     | Status              | ; =    | Updated    | 1       | Opera                          | tions                                |       |
|                |            | <u>Sales Projectio</u> | <u>ns.ods</u> |       | Office Do   | ocument      | <u>hub</u> | Publis              | hed    | 06/10/2024 | - 17:13 | <b>Edit</b><br>View<br>Edit in | in Collabora Onl<br>n Collabora Onli | line  |
|                |            | <u>Sample Word [</u>   | Document.doc  | x     | Office Do   | ocument      | <u>hub</u> | Publis              | hed    | 06/10/2024 | - 17:12 | Delet<br>Edit                  | e                                    | ~     |
|                |            | Sample Open D          | Document.odt  |       | Office Do   | ocument      | <u>hub</u> | Publis              | hed    | 06/10/2024 | - 17:11 | Edit                           |                                      | ~     |

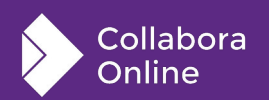

#### composer require drupal/collabora\_online

| 🔇 Back | to site      | E Manag   | je ★ Shortc  | uts 👤 hub |               |        |         |      | 🜲 Announcements |
|--------|--------------|-----------|--------------|-----------|---------------|--------|---------|------|-----------------|
| Conter | nt <b>"h</b> | Structure | 🔇 Appearance | Extend    | Configuration | People | Reports | Help | ]               |

Home > Administration > Configuration

#### Collabora Online configuration $\Rightarrow$

Collabora Online server URL\*

https://collabora.example.com:9980/

WOPI host URL. Likely https://<drupal\_server>\*

https://drupal.example.com:8443

JWT private key ID\*

cool

Access Token Expiration (in seconds)\*

86400

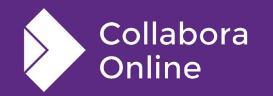

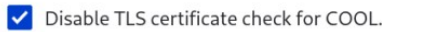

Save configuration

### Thanks to:

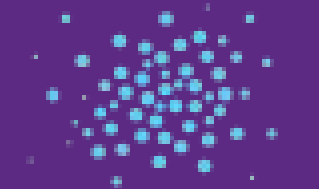

#### open<sup>.</sup> social

**DIGIT** Directorate-General for Digital Services

## **XWIKI Integration** !

Dnline

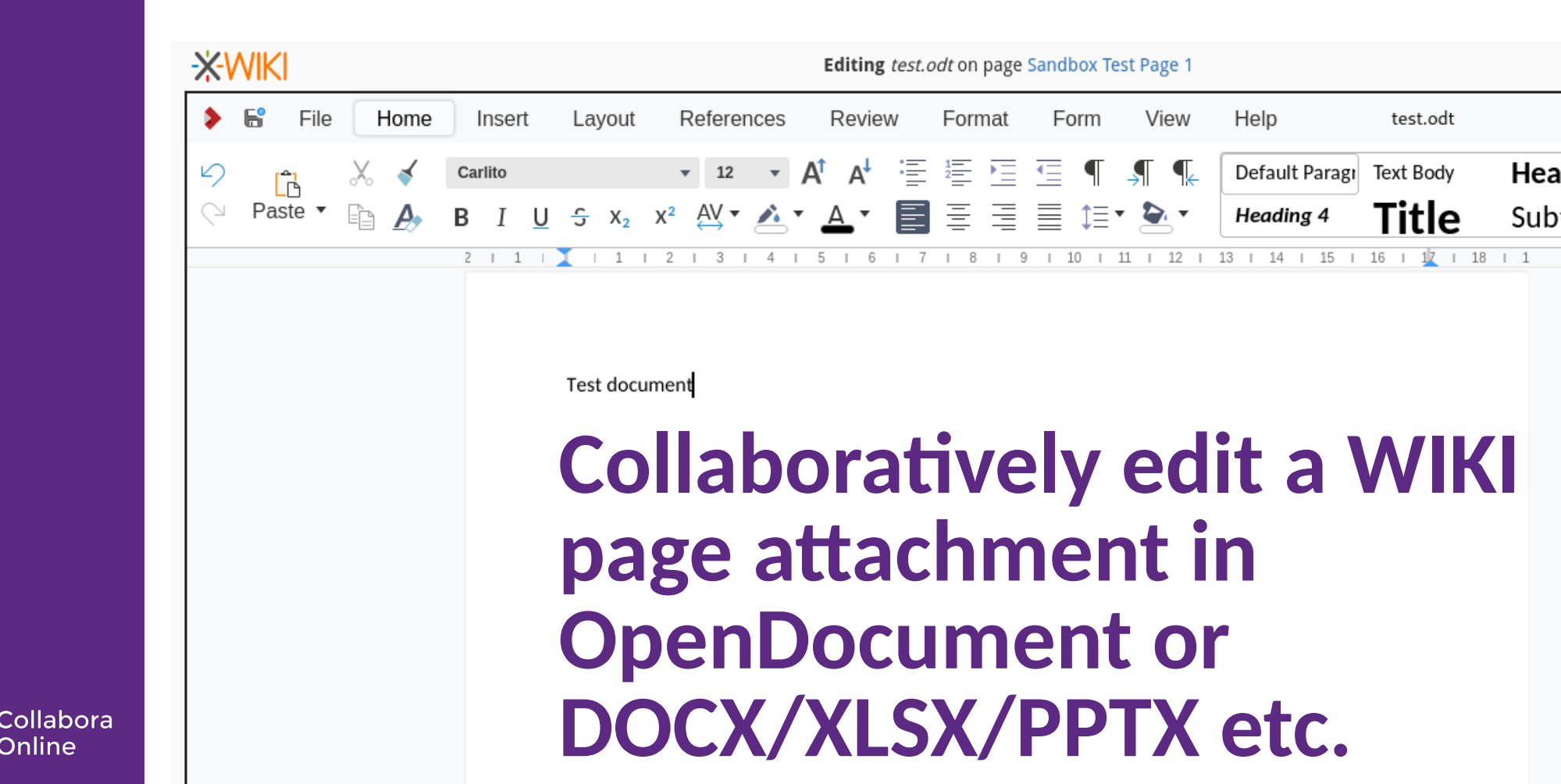

## **UX pieces**

## **UI logging & charting minus telemetry**

| Command                      | <b>Total Commands</b>                                                                                          | Undo count                             |                         |        |         |               |
|------------------------------|----------------------------------------------------------------------------------------------------|----------------------------------------|-------------------------|--------|---------|---------------|
| textinput                    | 62765                                                                                                    | 85                                     |                         |        |         |               |
| uno .uno:Paste               | 1158                                                                                                    | 54                                     |                         |        |         |               |
| removetextcontext            | 10535                                                                                                    | 38                                     |                         |        |         |               |
| mouse click                  | 14330                                                                                                    | 20                                     |                         |        |         |               |
| mouse buttonup               | E110                                                                                                    | 10                                     |                         |        |         |               |
| uno .uno:Cut                 | 20                                                                                                    |                                        |                         |        |         |               |
| dialogevent                  | 18                                                                                                    |                                        |                         |        |         | _             |
| mouse buttondown             | 16                                                                                                    |                                        |                         |        |         | -             |
| uno .uno:Bold                | 14                                                                                                    |                                        |                         |        |         | -             |
| uno .uno:Redo                | 12                                                                                                    |                                        |                         |        |         | _             |
| uno .uno:TableCellBackgrouno | 10                                                                                                    |                                        |                         |        |         | Coun<br>fasto |
| uno .uno:NumberFormatIncDe   | 8-                                                                                                    |                                        |                         |        |         |               |
| uno .uno:MoveShapeHandle     | 6                                                                                                    |                                        |                         |        |         | usua          |
| uno .uno:Line                |                                                                                                    |                                        |                         |        |         |               |
| uno .uno:TransformDialog     | - 4                                                                                                    |                                        |                         |        |         |               |
| uno .uno:DeleteRows          |                                                                                                    |                                        |                         |        |         | -             |
| uno .uno:DefaultNumbering    |                                                                                                    | ······································ |                         | 6<br>6 | ▶ 3 V ~ | -             |
| uno uno CharBackColor        | $\mathcal{D}(\mathcal{A},\mathcal{A},\mathcal{A},\mathcal{A},\mathcal{A},\mathcal{A},\mathcal{A},\mathcal{A},$ | Mr. 3. J. J. J. Or or                  | ઽ ૹૺ ૺૼૼૼ૾૾ૼૼૼૼૼૼૼ૾ૼ૾ૼૼ | 5 8 9  | 5 7 5 0 |               |

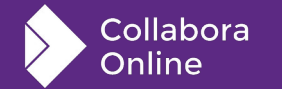

|    | А                  | В       | C             | D        | E            | F            | G          | Н                   | Ι            | J        | K       | L        | Μ        | N       | 0                | Р                    | Q       | R      |                  |
|----|--------------------|---------|---------------|----------|--------------|--------------|------------|---------------------|--------------|----------|---------|----------|----------|---------|------------------|----------------------|---------|--------|------------------|
| 1  |                    | mouse m | IOVE INOUSE C | extinput | mouse<br>but | ondown nouse | onup remov | atex <sup>tic</sup> | ent key down | key jidn | uno ino | Paste up | *ex left | uno uno | Copy in the spar | io.Sid<br>Hide uno.U | on uno  | unoind | ,IJ <sup>r</sup> |
| 2  | mouse move         | 0       | 45174         | 16452    | 24085        | 20171        | 4225       | 5011                | 1149         | 820      | 3964    | 769      | 564      | 3441    | 1337             | 1089                 | 1057    | 750    |                  |
| 3  | mouse click        | 56460   | 0             | 769      | 30           | 938          | 199        | 1062                | 25           | 16       | 178     | 19       | 15       | 108     | 10               | 9                    | 37      | 48     |                  |
| 4  | textinput          | 10562   | 5992          | 0        | 3            | 577          | 15443      | 1230                | 1875         | 1698     | 396     | 790      | 1174     | 2       | 1                | 1                    | 4       | 28     |                  |
| 5  | mouse buttondowr   | 22540   | 0             | 442      | 2150         | 1112         | 123        | 176                 | 12           | 15       | 132     | 7        | 3        | 90      | 14               | 16                   | 40      | 30     |                  |
| 6  | mouse buttonup     | 25578   | 372           | 13       | 0            | 0            | 11         | 52                  | 1            | 2        | 1       | 0        | 1        | 5       | 1                | 28                   | 0       | 2      |                  |
| 7  | removetextcontext  | 3248    | 1683          | 12586    | 4            | 559          | 0          | 1275                | 354          | 772      | 40      | 172      | 579      | 6       | 0                | 11                   | 2       | 11     |                  |
| 8  | dialogevent        | 5609    | 1170          | 1330     | 20           | 83           | 239        | 0                   | 88           | 32       | 235     | 70       | 25       | 97      | 2076             | 0                    | 0       | 10     |                  |
| 9  | key down           | 507     | 313           | 2783     | 0            | 77           | 524        | 92                  | 0            | 520      | 341     | 1419     | 432      | 174     | 8                | 2                    | 1       | 20     |                  |
| 10 | key right          | 503     | 308           | 2073     | 0            | 5            | 366        | 37                  | 449          | 0        | 72      | 639      | 1163     | 43      | 0                | 0                    | 0       | 12     |                  |
| 11 | uno .uno:Paste     | 1803    | 1939          | 521      | 112          | 219          | 97         | 301                 | 378          | 88       | 0       | 164      | 26       | 21      | 0                | 55                   | 0       | 33     |                  |
| 12 | key up             | 313     | 204           | 1555     | 1            | 14           | 206        | 14                  | 1817         | 374      | 153     | 0        | 322      | 50      |                  | 0                    | 0       | 20     |                  |
| 13 | key left           | 513     | 304           | 825      | 1            | 14           | 152        | 54                  | 715          | 1272     | 62      | 426      | 0        | 6       | 0                |                      | 0       | 7      |                  |
| 14 | uno .uno:SidebarH• | 234     | 6             | 1        | 0            | 5            | 0          | 164                 | 0            | 0        | 0       | 0        | 0        | 0       | 0                | 0                    | 0       | 0      |                  |
| 15 | uno .uno:Copy      | 2143    | 792           | 5        | 284          | 692          | 1          | 251                 | 17           | 18       | 2       | 98       | 28       | 0       | 1                | 64                   |         | 2      |                  |
| 16 | uno .uno:SelectRo⊧ | 1911    |               | 3        | 32           | 17           | 0          | 29                  |              | 0        | 6       |          | 0        | 19      | 0                | 0                    | 0       | 4      |                  |
| 17 | uno .uno:Backgro⊮  | 1134    | 1             | 2        | 3            | 0            | 1          |                     | 0            | 0        | 0       | 0        | 0        | 0       | 0                | 5                    | 0       | 0      |                  |
| 18 | uno .uno:AcceptF&  | 551     | 13            | 56       | 3            | 0            | 13         | 188                 | 0            | 0        | 52      | 0        | 0        | 162     | 0                | 0                    | 0       |        |                  |
| 19 | uno .uno:Undo      | 649     | 62            | 78       | 1            | 10           | 54         | 18                  | 5            | 3        | 83      | 8        | 3        | 0       | 0                |                      |         | 0      |                  |
| 20 | key end            | 43      | 11            | 321      | 0            | 0            | 67         | 3                   | 115          | 32       | 0       | 200      | 10       |         | 0                | 0                    | 0       |        |                  |
| 21 | key ctrl-left      | 20      | 28            | 282      | 0            | 0            | 33         | 1                   | 66           | 10       | 10      | 48       | 31       | 0       | 0                | 0                    | 0       | 0      |                  |
| 22 | uno .uno:SelectCo⊧ | 433     | 8             | 2        | 1            | 46           | 1          | 3                   | 0            | 0        | 1       | 0        | 0        |         | 0                | 0                    | 0       | 2      |                  |
| 23 | uno .uno:DefaultB≉ | 496     | 1             | 25       | 0            | 0            | 3          | 18                  | 4            | 0        | 0       | 5        | 1        | 0       | 0                | 0                    | 0       | 0      |                  |
| 24 | key home           | 45      | 47            | 129      | 0            | 1            | 20         | 3                   | 124          | 3        | 11      | 95       | 11       | 3       | 0                | 0                    | 0       |        |                  |
| 25 | uno .uno:Cut       | 191     | 63            | 4        | 47           | 74           | 0          | 9                   | 0            |          | 1       | 5        |          | 3       | 0                | 25                   | 0       | 3      |                  |
| 26 | uno .uno:DeleteRo  | 142     | 0             | 0        | 23           | 1            | 0          | 0                   | 152          | 1        | 0       | 9        | 0        | 0       | 0                | 183                  | 0       | 0      |                  |
| 27 | key ctrl-right     | 13      | 12            | 141      | 0            | 0            | 30         | 0                   | 23           | 34       | 1       | 75       |          |         |                  |                      |         |        |                  |
| 28 | uno .uno:Transforr | 7       | 11            | 0        | 1            | 450          | 0          | 0                   | 0            | 0        | 0       | 0        | 0        |         |                  | _                    |         |        |                  |
| 29 | key shft-down      | 53      | 23            | 20       | 0            | 2            | 22         | 2                   | 81           | 36       | 1       | т        | hank     | c to:   | 70               | Ze                   | ntrum   |        |                  |
| 30 | uno .uno:Column₩   | 371     |               | 2        |              | 0            | 1          | 18                  | 0            |          | 0       |          | папк     | 5 10:   | Di               | S Di                 | gitale  | 1      |                  |
| 31 | uno .uno:Bold      | 370     |               | 0        |              | 0            | 0          | 25                  | 0            | 0        | 0       |          |          |         |                  | So                   | JUVEFär | nität  |                  |
| 32 | uno uno:InsertRo≯  | 73      | 0             | 0        | 0            | 0            | 0          | 0                   |              | 0        | 0       |          |          |         |                  |                      |         |        |                  |

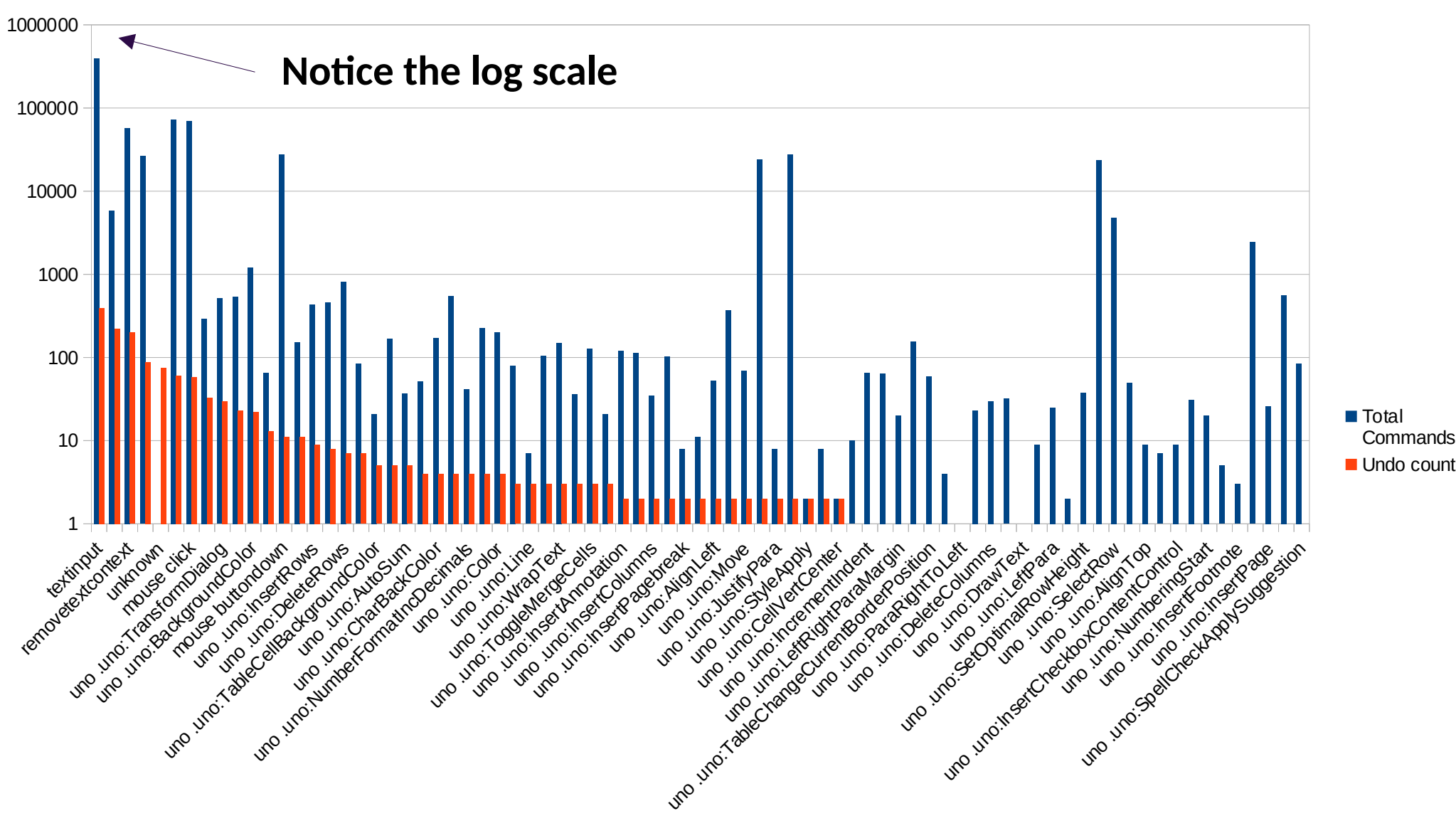

## **Deeper Style Features**

## adding desktop goodness

## Lots of style power - and spotlight

![](_page_35_Figure_1.jpeg)

Collabora

Online

36/57

## **Presentations**

![](_page_37_Picture_0.jpeg)

Online

## **Presenter Console**

![](_page_38_Picture_1.jpeg)

- Timer function
- Next slide preview
- Presenter notes
- Overview of all slides

## **Present in Window**

Collabora Online

![](_page_39_Picture_1.jpeg)

## **3D Transitions**

![](_page_40_Figure_1.jpeg)

![](_page_40_Picture_2.jpeg)

![](_page_41_Picture_0.jpeg)

## **Snap to Align**

![](_page_42_Figure_1.jpeg)

![](_page_42_Picture_2.jpeg)

## **Custom Object Interactions**

![](_page_43_Figure_1.jpeg)

![](_page_43_Picture_2.jpeg)

JK) 🔻 🛛 Edit mode

## **Optimisations**

- Faster loading presentations
  - Up to 16x for 100 slides
- 4K UHD support
- Present from current slide
- Last saved notification

![](_page_44_Figure_6.jpeg)

## **Security and Administration**

## **Deployment Help for admins**

| Per CL<br>Per CL<br>Per CL | Forum Online Help, Keyboard shore                                                                                            | Layout References Review Format Form View Help                                                                                                    | Inward-Ship-Report (with form contro               | ols).doc | <b>€</b> ∅ |
|----------------------------------------------------------------------------------------------------|----------------------------------------------------------------------------------------------------|----------------------------------------------------------------------------------------------------|----------------------------------------------------|----------|------------|
| Server audit X   • Status Help   • No problems with SSL verification detected SDK: hardware-requirements   • Your server is configured with insufficient hardware resources, which may lead to poor performance. X   • Status Help   • No problems with SSL verification detected X   • No problems with SSL verification detected Status   • Your server is configured with insufficient hardware resources, which may lead to poor performance. SDK: hardware-requirements   • No problems with SSL verification detected SDK: hardware-requirements   • No problems with SSL verification detected SDK: hardware-requirements   • The IsAdminUser user property is set by integration SDK: hardware-requirements   • PostMessage API is initialized - 100% *                                                                                                    |                                                                                                    | INWARD REPORT<br>(SHIPS AND BOATS OTHER THAN SMALL CRAF                                                                                                    | Form C1                                            |          |            |
| status Help   No problems with SSL verification detected   Your server is configured with insufficient hardware resources, which may lead to poor performance.   The IsAdminUser user property is set by integration   PostMessage API is initialized                                                                                                    |                                                                                                    | Server audit  Status  No problems with SSL verification detected  Your server is configured with insufficient hardware resources, which may lead to poor performance. | X<br>Help<br><u>SDK: hardware-</u><br>requirements |          |            |
| Status       Help         No problems with SSL verification detected       Four server is configured with insufficient hardware resources, which may lead to poor performance.       SDK: hardware-requirements         The IsAdminUser user property is set by integration       FootMessage API is initialized       100% *                                                                                                    |                                                                                                    | The left drain lear user property is get by integration                                                                                                    |                                                    |          |            |
| <ul> <li>No problems with SSL verification detected</li> <li>Your server is configured with insufficient hardware resources, which may lead to poor performance.</li> <li>The IsAdminUser user property is set by integration</li> <li>PostMessage API is initialized</li> </ul>                                                                                                    | rver audit                                                                                                    | The left desire laser are negative as huistenation                                                                                                    |                                                    | ×        |            |
| <ul> <li>The IsAdminUser user property is set by integration</li> <li>PostMessage API is initialized</li> </ul>                                                                                                    | rver audit<br>Status                                                                                                    | The left desire lase user are negligible set by interaction                                                                                                    | Help                                               | ×        |            |
| PostMessage API is initialized                                                                                                    | <ul> <li>Frver audit</li> <li>Status</li> <li>No problems with SS<br/>Your server is config<br/>poor performance.</li> </ul> | 5L verification detected<br>ured with insufficient hardware resources, which may lead to                                                                              | Help<br>SDK: hardware-<br>requirements             | ×        |            |
|                                                                                                    | rver audit<br>Status<br>No problems with SS<br>Your server is config<br>poor performance.<br>The IsAdminUser use             | SL verification detected<br>ured with insufficient hardware resources, which may lead to<br>er property is set by integration                                         | Help<br>SDK: hardware-<br>requirements             | ×        | 100% 💌     |

![](_page_46_Picture_2.jpeg)

## **Rootless containers**

- User running the container has no special privileges
- Now achieved with *Linux Namespaces* 
  - Still often disabled by apparmor / selinux profiles: so we add those too.

![](_page_47_Picture_4.jpeg)

![](_page_47_Picture_5.jpeg)

## **Interoperability and Standards**

## **Industry leading export**

- Choose your preferred format
- Powerful PDF options
  - Hybrid PDF
  - Tagged PDF

Insert

Export As See history Print Download

All All Pages: Selection

Watermark

General Init

Home

N ZEAL

Te Mana Arai o Aotes

Name of ship HM

Data of arrival Ch

>

Save Save as

• PDF 2.0  $\rightarrow$  hot off the press ...

Review

epair

User Interface

Form

₽

Propertie

Links

Layout References

Initial View

Lossless compression

Sign with watermark

JPEG compression Quality: 90
 Reduce image resolution to: 300 DPI

|                                                                                                    |                                                                                                    | File Home Insert Layc                                                                                                    | out References                                                                  | Review Forr                    | mat Form                            | View                          | Help             |
|----------------------------------------------------------------------------------------------------|----------------------------------------------------------------------------------------------------|----------------------------------------------------------------------------------------------------|---------------------------------------------------------------------------------|--------------------------------|-------------------------------------|-------------------------------|------------------|
| ing e                                                                                                    |                                                                                                    | e as Export As See history F                                                                                                   | Prir Download                                                                   | Repair Pro ert<br>ment (.odt)  | ies Rename                          |                               |                  |
| format                                                                                                    |                                                                                                    |                                                                                                    | Rich Text (.rtf)                                                                | )<br>nt (.docx)                |                                     |                               |                  |
|                                                                                                    |                                                                                                    | SEVIZEALAND<br>CONSISTENTION (S                                                                                                | Word 2003 Doc<br>EPUB (.epub)<br>PDF Document<br>HTML File (.ht<br>PDF Document | t (.pdf)<br>ml)<br>t (.pdf) as | Downloa<br>ODF tex<br>Rich Tex      | d<br>t docum<br>(t (.rtf)     | Repai            |
|                                                                                                    |                                                                                                    | Te Mana Arai o Aotearoa                                                                                                    |                                                                                 |                                | Word Do                             | ocument<br>103 Docu           | (.docx<br>ment ( |
| e press                                                                                                    | +•••<br>Help Inward-Ship-Report (w                                                                                           | Date of arrival Choose a date<br>Name of person in charge<br>IMO number Click here to e                                        | James Cook                                                                      |                                | PDF Doc                             | epub)<br>:ument (<br>le (.htm | .pdf)            |
| s Rename                                                                                                    | PDF OPTIONS General Initial View User Interface Li                                                                           | nks Security                                                                                                    | X                                                                               |                                |                                     | ument (                       | .pdf) a          |
| Security ieneral Hybrid PDF (embed ODF 1 Archival (PDF/A, ISO 1900 PDF/A version: PDF/A- Universal Accessibility (P | Range All Pages: Selection                                                                                                   | General<br>Hybrid PDF (embed ODF<br>Archival (PDF/A, ISO 190)<br>PDF/A version: PDF/A                                          | file)<br>005)<br>-35                                                            | NEW ZEALAN                     | ID (Please re<br>ection ∣ Default ▼ | Cord on a                     | a separ          |
| Tagged PDF (add docume Create PDF form Submit format: FDF Allow duplicate field nam tructure                        | Images         Lossless compression         JPEG compression Quality:         90       %         Reduce image resolution to: | Universal Accessibility (P     Tagged PDF (add docume     Create PDF form     Submit format: FDF     Allow duplicate field par | ent structure)                                                                  |                                | 50                                  | 0/57                          |                  |

## Interoperability improvements

- New metric compatible fonts
  - Thanks to Google

Proportional

Monospace

tox-tox

Caprasimo 1 style | The DocRepair Project, Phaedra Charles, Flavia Zimbard

#### Everyone has the right to freedom of thought, conscience

Belanosima 3 styles | The DocRepair Project, Santiago Orozco

Everyone has the right to freedom of thought, conscience and religio

Lugrasimo 1 style | The DocRepair Project, Astigmatic

Everyone has the right to freedom of thought, conscient

Agdasima 2 styles | The DocRepair Project, Patric King

Everyone has the right to freedom of thought, conscience and religion; this right includes

Lumanosimo 1 style | The DocRepair Project, Eduardo Tunni

Everyone has the right to freedom of thought, con

Lunasima 2 styles | The DocRepair Project, Google

Everyone has the right to freedom of thought, conscience

Collabora Online

## Interoperability improvements

- Further compliance with OpenXML - ISO/IEC 29500
- New Excel functions
  - eg. XLOOKUP, XMATCH, RANDARRAY, SEQUENCE...

| ayout          | Data    | Review F                                        | ormat Vi  | iew Help                                   |          |                                                                                                    | GuitarMo                                                              | onShop_SEODa       | shboard.xlsx                   |                          | R       |
|----------------|---------|-------------------------------------------------|-----------|--------------------------------------------|----------|----------------------------------------------------------------------------------------------------|-----------------------------------------------------------------------|--------------------|--------------------------------|--------------------------|---------|
|                | • 11 pt | <ul> <li>A<sup>↑</sup> A<sup>↓</sup></li> </ul> | <u> </u>  | _ → Ξ ← Ξ 🗍 Ge                             | eneral 🔹 |                                                                                                    | 围                                                                     |                    |                                | A H1 H2                  | ♀ Searc |
|                | x² 🗄 •  | <u>•</u> • <u>A</u> •                           |           |                                            |          |                                                                                                    |                                                                       |                    |                                |                          |         |
| Ε              |         |                                                 | Backlinks |                                            |          |                                                                                                    |                                                                       |                    |                                | the desired of           |         |
|                |         |                                                 | =XLOOKU   |                                            |          | P(                                                                                                   |                                                                       |                    |                                | indexed C                |         |
|                |         |                                                 |           |                                            |          |                                                                                                    |                                                                       |                    |                                |                          |         |
|                |         |                                                 | 30        |                                            |          | W ODWDA Grant within Grant tr                                                                        |                                                                       |                    | new Descriptions - Description |                          |         |
| <b>^</b>       |         |                                                 | 79        |                                            |          | <ul> <li>XLOOKUP( Search criterion, search and<br/>The value to be found in the first col</li> </ul> |                                                                       |                    |                                | ray, Result Array, Resul |         |
| 0              |         |                                                 | 97        |                                            |          | The value to be found in the first column.                                                           |                                                                       |                    |                                |                          |         |
|                |         |                                                 |           |                                            | 285      |                                                                                                    |                                                                       |                    |                                |                          |         |
|                |         |                                                 |           |                                            | 10       |                                                                                                    |                                                                       |                    |                                |                          |         |
|                |         |                                                 |           |                                            | 10       |                                                                                                    |                                                                       |                    |                                |                          |         |
|                |         | Backlinks                                       |           | ks                                         |          | Inde                                                                                                 | vod LIPLs                                                             |                    | URL                            |                          |         |
|                |         | = <u>XLC</u>                                    | DOKUP(    |                                            |          |                                                                                                    |                                                                       | 637                |                                |                          |         |
| ,              |         |                                                 | 30        |                                            |          | Dec. It i                                                                                            | Devile 16 and                                                         | and which which is | × -                            |                          |         |
| С              |         | 79                                              |           | 9 The value to be found in the first colur |          |                                                                                                    | y, Result Array, Result i not round, Match Mode, Search Mode )<br>nn. |                    |                                |                          |         |
| <b>L</b>       | _       | 2                                               | 97<br>85  | 35                                         |          |                                                                                                    |                                                                       |                    |                                |                          |         |
|                |         |                                                 | 18        |                                            |          |                                                                                                    |                                                                       |                    |                                |                          |         |
|                |         |                                                 | 32        |                                            |          | _                                                                                                    |                                                                       |                    |                                |                          |         |
|                |         |                                                 | 9         |                                            |          |                                                                                                    |                                                                       |                    |                                |                          |         |
|                |         |                                                 | 40        |                                            |          |                                                                                                    |                                                                       |                    |                                |                          |         |
|                |         |                                                 | 20        |                                            |          |                                                                                                    |                                                                       |                    |                                |                          |         |
|                |         |                                                 |           |                                            |          |                                                                                                    |                                                                       |                    |                                |                          |         |
| Dashboard Data |         |                                                 |           |                                            |          |                                                                                                    |                                                                       |                    |                                |                          |         |

Sheet 1 of 2 Selected; 1 row, 2 columns Insert Standard selection English (UK) 
Average: 953; Sum; 953 None 
Edit mode

![](_page_51_Picture_5.jpeg)

With thanks to our Partners Customers & Community !

Without whom we could do nothing [!] – TINMF

Pay for what you use to keep it free.

![](_page_52_Picture_3.jpeg)

## A final bullet point:

![](_page_53_Picture_1.jpeg)

![](_page_54_Picture_0.jpeg)

## Thank you for supporting Ukraine ...

![](_page_54_Picture_2.jpeg)

Russian machine-gun bullet removed from a Ukranian Civilian

by & in the hand of Taras Zhyhulin shown at CS3 / CERN.

![](_page_54_Picture_5.jpeg)

![](_page_55_Picture_0.jpeg)

## **Conclusions: join in !**

Try out the latest Collabora Online 24.04.11.x

- Automatic documents for reports / templating / analysis
- Better interoperability, integrations: WordPress, Drupal, XWIKI
- Slicker UX, easier to deploy right

#### Still lots of fun to be had: do get involved !

- Lots of easy UX wins and polish to work on: JS, CSS, C++ to taste ...
- Follow our <u>calc</u> & <u>writer</u> tracker performance bugs: a profile a week ...
- <u>Get involved in COOL</u> and <u>LibreOffice Technology</u>

![](_page_55_Picture_10.jpeg)

![](_page_56_Picture_0.jpeg)

Oh, that my words were recorded, that they were written on a scroll, that they were inscribed with an iron tool on lead, or engraved in rock for ever! I know that my Redeemer lives, and that in the end he will stand upon the earth. And though this body has been destroyed yet in my flesh I will see God, I myself will see him, with my own eyes - I and not another. How my heart yearns within me. - Job 19: 23-27

## **Thank you!**

![](_page_56_Figure_4.jpeg)

@CollaboraOffice hello@collaboraoffice.com www.collaboraoffice.com